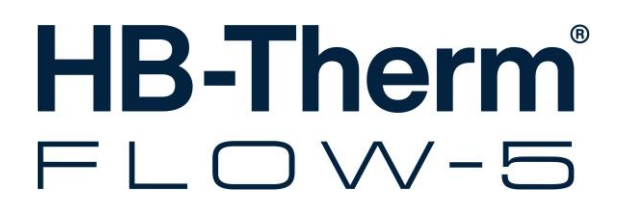

# Betriebsanleitung HB-FM160/180/200

Durchflussmesser

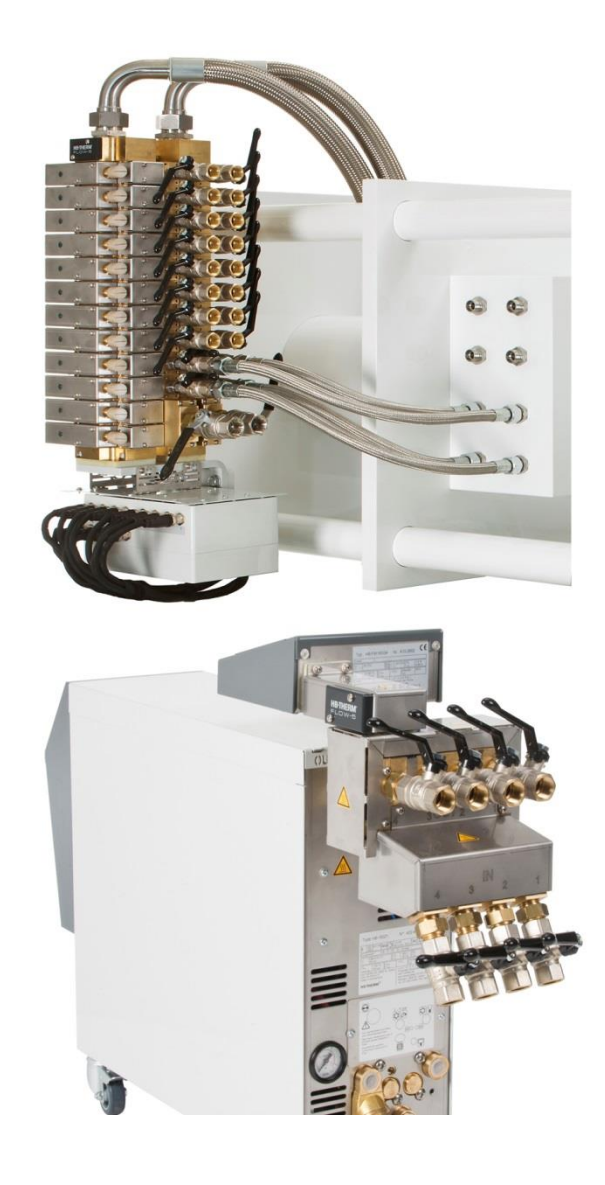

HB-Therm AG Piccardstrasse 6 9015 St. Gallen SWITZERLAND

www.hb-therm.com

E-Mail info@hb-therm.ch Phone +41 71 243 65 30

Originalanleitung

(Typenschild)

Т

\_ . . \_ . . \_ . . \_ . . \_ . . \_ . . \_ . . \_ . . \_ . . \_

# Inhaltsverzeichnis

| Ind | lex    |                                       | 6  |
|-----|--------|---------------------------------------|----|
| 1   | Allge  | meines                                | 8  |
|     | 1.1    | Informationen zu dieser Anleitung     | 8  |
|     | 1.2    | Symbolerklärung                       | 9  |
|     | 1.3    | Haftungsbeschränkung                  | 10 |
|     | 1.4    | Urheberschutz                         | 11 |
|     | 1.5    | Garantiebestimmungen                  | 11 |
|     | 1.6    | Kundendienst                          | 11 |
| 2   | Siche  | rheit                                 | 12 |
|     | 2.1    | Bestimmungsgemässe Verwendung         | 12 |
|     | 2.2    | Verantwortung des Betreibers          | 13 |
|     | 2.3    | Personalanforderungen                 | 14 |
|     |        | 2.3.1 Qualifikationen                 | 14 |
|     |        | 2.3.2 Unbefugte                       | 15 |
|     | 2.4    | Persönliche Schutzausrüstung          | 16 |
|     | 2.5    | Besondere Gefahren                    | 17 |
|     | 2.6    | Beschilderung                         | 18 |
|     | 2.7    | EG-Konformitätserklärung              | 19 |
|     | 2.8    | UK Declaration of Conformity          | 20 |
| 3   | Techr  | nische Daten                          | 21 |
|     | 3.1    | Allgemeine Angaben                    | 21 |
|     | 3.2    | Emissionen                            | 25 |
|     | 3.3    | Betriebsbedingungen                   | 25 |
|     | 3.4    | Anschlüsse                            | 26 |
|     | 3.5    | Betriebsstoffe                        | 27 |
|     | 3.6    | Typenschild                           | 28 |
| 4   | Aufba  | au und Funktion                       | 29 |
|     | 4.1    | Übersicht                             | 29 |
|     | 4.2    | Funktionsprinzip                      | 30 |
|     | 4.3    | Anschlüsse Kreise                     | 31 |
|     | 4.4    | Anschlüsse Versorgung                 | 32 |
|     | 4.5    | Zusatzausrüstungen                    | 32 |
| 5   | Trans  | port, Verpackung und Lagerung         | 33 |
|     | 5.1    | Sicherheitshinweise für den Transport | 33 |
|     | 5.2    | Transportinspektion                   | 34 |
|     | 5.3    | Verpackung                            | 34 |
|     | 5.4    | Symbole auf der Verpackung            | 36 |
|     | 5.5    | Lagerung                              | 36 |
| 6   | Instal | lation und Erstinbetriebnahme         | 37 |
|     | 6.1    | Sicherheit                            | 37 |
|     | 6.2    | Anschlüsse herstellen                 | 38 |
|     | 6.3    | Funktionserde anschliessen            | 39 |
|     | 6.4    | Daten-Schnittstellen anschliessen     | 40 |

# Inhaltsverzeichnis

|    |        | 6.4.1     | Bei Series 5                                     | 40     |
|----|--------|-----------|--------------------------------------------------|--------|
|    | 6.5    | Bei Seri  | es 4 oder Fremdprodukt                           | 42     |
| 7  | Steuer | ung       |                                                  | 43     |
|    | 7.1    | Tastatur  | ·                                                | 43     |
|    | 7.2    | Bediens   | truktur                                          | 46     |
|    | 7.3    | Menüstr   | uktur                                            | 47     |
| 8  | Rodior | ung Ser   | ios 5                                            | 50     |
| 0  | Deulei |           |                                                  | 50     |
|    | 8.1    | Durchilu  | Issmesser in Bedienung eindinden                 | 50     |
|    |        | 8.1.1     | Bedienung Integriert                             | 50     |
|    |        | 8.1.2     |                                                  | 50     |
|    | 8.2    | Anmeldu   | ung neuer ext. Durchflussmesser                  | 51     |
|    |        | 8.2.1     | Bedienung Integriert                             | 51     |
|    |        | 8.2.2     | Bedienung Modular                                | 53     |
|    | 8.3    | Besonde   | erheiten bei Bedienung Modular                   | 55     |
|    | 8.4    | Einstellu | Ingen                                            | 57     |
|    |        | 8.4.1     | Aktivieren / Deaktivieren Einzelne<br>Messkreise | 57     |
|    |        | 8.4.2     | Kreise Parallelschalten (nur bei                 |        |
|    |        |           | Bedienung Modular)                               | 58     |
|    | 8.5    | Funktior  | nen                                              | 59     |
|    |        | 8.5.1     | Teaching (nur bei Bedienung Modular)             | 59     |
|    | 8.6    | Anzeige   | n der Messwerte                                  | 61     |
|    |        | 8.6.1     | Bedienung Integriert                             | 61     |
|    | 8.7    | Fernste   | uerbetrieb                                       | 62     |
|    |        | 8.7.1     | Durchflussmesser als Geräte simulieren           | 64     |
|    |        | 8.7.2     | Erweitertes Schnittstellenprotokoll              | 65     |
|    |        | 8.7.3     | Schnittstellenprotokoll Engel flomo              | 66     |
|    | 8.8    | Prozess   | überwachung                                      | 67     |
|    |        | 8.8.1     | Grenzwerte überwachen (Bedienung<br>Integriert)  | 67     |
|    |        | 8.8.2     | Grenzwerte überwachen (Bedienung Modular)        | 67     |
|    |        | 8.8.3     | Alarmkontakt                                     | 69     |
| 9  | Bedier | nung Ser  | ies 4                                            | 70     |
| •  | 9.1    | Anzeige   | n der Messwerte                                  | 70     |
| 10 | Mortu  |           |                                                  | 74     |
| IU | wartu  |           |                                                  | /1<br> |
|    | 10.1   | Sicherhe  | eit                                              | /1     |
|    | 10.2   | Wartung   | Jsplan                                           | 73     |
|    | 10.3   | Wartung   | gsarbeiten                                       | 74     |
|    |        | 10.3.1    | Reinigung                                        | 74     |
|    |        | 10.3.2    | Durchflussmessung                                | 74     |
|    |        | 10.3.3    | Temperaturmessung                                | 76     |
|    | 10.4   | Software  | e-Update                                         | 77     |
|    |        | 10.4.1    | Series 5                                         | 77     |
|    |        | 10.4.2    | Series 4 oder Fremdprodukt                       | 78     |
| 11 | Störun | igen      |                                                  | 79     |

# Inhaltsverzeichnis

|    | 11.1   | Sicherheit                                       | 79 |
|----|--------|--------------------------------------------------|----|
|    | 11.2   | Störungstabelle                                  | 81 |
| 12 | Entsor | gung                                             | 82 |
|    | 12.1   | Sicherheit                                       | 82 |
|    | 12.2   | Materialentsorgung                               | 82 |
| 13 | Ersatz | teile                                            | 83 |
|    | 13.1   | Ersatzteilbestellung                             | 83 |
| 14 | Techni | ische Unterlagen                                 | 84 |
|    | 14.1   | Elektroschema                                    | 84 |
|    |        | 14.1.1 Bauart: Geräteanbau / Freistehend         | 84 |
|    |        | 14.1.2 Bauart: Autonom                           | 85 |
|    | 14.2   | Komponentenanordnung                             | 86 |
|    |        | 14.2.1 Bauart: Geräteanbau / Freistehend         | 86 |
|    |        | 14.2.2 Bauart: Autonom                           | 87 |
|    | 14.3   | Legende                                          | 88 |
| 15 | Kabel  | zu Schnittstellen                                | 89 |
|    | 15.1   | Serielle Datenschnittstellen                     | 89 |
|    |        | 15.1.1 Serielle Datenschnittstellen Engel flomo. | 91 |
|    | 15.2   | CAN-Bus-Schnittstellen                           | 92 |
|    | 15.3   | Schnittstelle HB                                 | 93 |
|    | 15.4   | Verbindungskabel Flow-5 zu Series 4              | 93 |
|    | 15.5   | Alarmkontakt                                     | 93 |
|    |        |                                                  |    |

# Anhang

- A Sonderausführungen
- B Ersatzteilliste

# Index

# Index

# Α

| Anschluss                   | 26 |
|-----------------------------|----|
| Elektrisch                  | 26 |
| Vor-, Rücklauf (Kreise)     | 26 |
| Vor-, Rücklauf (Versorgung) | 26 |
| Anschlüsse herstellen       |    |
| Aufbau                      | 29 |
|                             |    |

# В

| 46     |
|--------|
| 70     |
| 50     |
| 18     |
| 12     |
| 25     |
| 17, 27 |
|        |

# D

| Durchflussmessung | 7 | 4 |
|-------------------|---|---|
|-------------------|---|---|

# Е

| EG-Konformitätserklärung | 19 |
|--------------------------|----|
| Einstellungen            | 57 |
| Elektrofachpersonal      | 14 |
| Elektroschema            | 84 |
| Emissionen               | 25 |
| Entsorgung               | 82 |
| Ersatzteile              | 83 |

# F

| Fachpersonal     | 14 |
|------------------|----|
| Funktionen       | 59 |
| Funktionsprinzip | 30 |

# G

| Garantie     | 11 |
|--------------|----|
| Gefahren     | 17 |
| Gewicht      | 24 |
| Grundanzeige | 44 |
| н            |    |

| Haftung               | 10 |
|-----------------------|----|
| Hydraulikfachpersonal | 14 |

## I

Instandhaltung .....71

# Κ

| Kabel zu Schnittstellen     | 39<br>86 |
|-----------------------------|----------|
|                             | 20       |
| Kundendienst                | 11       |
| L                           |          |
| Lagerung                    | 36       |
| Legende 8                   | 88       |
| Μ                           |          |
| Materialentsorgung          | 82       |
| Menüstruktur                | 47       |
| Messung                     |          |
| Durchfluss                  | 24       |
| Temperatur2                 | 24       |
| 0                           |          |
| Oharflächen heime           | 47       |
| Obernachen, heisse          | 17       |
| Р                           |          |
| Personal                    | 32       |
| R                           |          |
| Reinigung                   | 74       |
| S                           |          |
| Schnittstellen anschliessen | 40       |
| Schutzausrüstung 16, 71, 7  | 79       |
| Sicherheit                  | 12       |
| Software-Update             | 77       |
| Steuerung                   | 43       |
| Störungen                   | 79       |
| Tabelle                     | 81       |
| Symbole                     |          |
| auf der Verpackung          | 36       |
| in der Anleitung            | . 9      |
| т                           |          |

| Tastatur              | 43 |
|-----------------------|----|
| Teaching              | 59 |
| Technische Daten      | 21 |
| Technische Unterlagen | 84 |
| Temperaturmessung     | 76 |
| Typenschild           | 28 |

## U

| Übersicht                    | 29 |
|------------------------------|----|
| Überwachung                  | 67 |
| Alarmkontakt                 | 69 |
| Grenzwerte                   | 67 |
| Stufe                        | 68 |
| UK-Declaration of Conformity | 20 |
| v                            |    |
| Verpackung                   | 34 |

| Verwendung         | 12 |
|--------------------|----|
| w                  |    |
| Wartung            | 71 |
| Arbeiten           | 74 |
| Plan               | 73 |
| Z                  |    |
| Zusatzausrüstungen | 32 |
| Zustandsanzeige    | 45 |

## Allgemeines

# **1** Allgemeines

# 1.1 Informationen zu dieser Anleitung

Diese Anleitung ermöglicht den sicheren und effizienten Umgang mit dem externer Durchflussmesser.

Die Anleitung ist Bestandteil des Durchflussmessers und muss in unmittelbarer Nähe des Durchflussmessers für das Personal jederzeit zugänglich aufbewahrt werden. Das Personal muss diese Anleitung vor Beginn aller Arbeiten sorgfältig durchgelesen und verstanden haben. Grundvoraussetzung für sicheres Arbeiten ist die Einhaltung aller angegebenen Sicherheitshinweise und Handlungsanweisungen in dieser Anleitung.

Darüber hinaus gelten die örtlichen Unfallverhütungsvorschriften und allgemeinen Sicherheitsbestimmungen für den Einsatzbereich des externern Durchflussmessers.

Abbildungen in dieser Anleitung dienen dem grundsätzlichen Verständnis und können von der tatsächlichen Ausführung abweichen.

Technische Änderungen im Rahmen der Verbesserung der Gebrauchseigenschaften und der Weiterentwicklung behalten wir uns vor.

## 1.2 Symbolerklärung

#### Sicherheitshinweise

Sicherheitshinweise sind in dieser Anleitung durch Symbole gekennzeichnet. Signalworte leiten die Sicherheitshinweise ein, die das Ausmass der Gefährdung zum Ausdruck bringen.

Sicherheitshinweise unbedingt einhalten und umsichtig handeln, um Unfälle, Personen- und Sachschäden zu vermeiden.

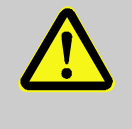

### **GEFAHR!**

... weist auf eine unmittelbar gefährliche Situation hin, die zum Tod oder zu schweren Verletzungen führt, wenn sie nicht gemieden wird.

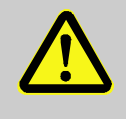

### WARNUNG!

... weist auf eine möglicherweise gefährliche Situation hin, die zum Tod oder zu schweren Verletzungen führen kann, wenn sie nicht gemieden wird.

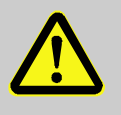

#### **VORSICHT!**

... weist auf eine möglicherweise gefährliche Situation hin, die zu geringfügigen oder leichten Verletzungen führen kann, wenn sie nicht gemieden wird.

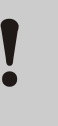

### ACHTUNG!

... weist auf eine möglicherweise gefährliche Situation hin, die zu Sachschäden führen kann, wenn sie nicht gemieden wird.

#### **Tipps und Empfehlungen**

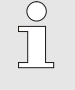

### HINWEIS!

... hebt nützliche Tipps und Empfehlungen sowie Informationen für einen effizienten und störungsfreien Betrieb hervor.

## Allgemeines

## 1.3 Haftungsbeschränkung

Alle Angaben und Hinweise in dieser Anleitung wurden unter Berücksichtigung der geltenden Normen und Vorschriften, des Stands der Technik sowie unserer langjährigen Erkenntnisse und Erfahrungen zusammengestellt.

Der Hersteller übernimmt keine Haftung für Schäden aufgrund:

- Nichtbeachtung der Anleitung
- Nichtbestimmungsgemässer Verwendung
- Einsatz von nicht ausgebildetem Personal
- Eigenmächtiger Umbauten
- Technischer Veränderungen
- Verwendung nicht zugelassener Ersatzteile

Der tatsächliche Lieferumfang kann bei Sonderausführungen, der Inanspruchnahme von Zusatzausrüstungen oder aufgrund neuester technischer Änderungen von den hier beschriebenen Erläuterungen und Darstellungen abweichen.

Es gelten die im Liefervertrag vereinbarten Verpflichtungen, die Allgemeinen Geschäftsbedingungen sowie die Lieferbedingungen des Herstellers und die zum Zeitpunkt des Vertragsabschlusses gültigen gesetzlichen Regelungen.

### Allgemeines

## 1.4 Urheberschutz

Diese Anleitung ist urheberrechtlich geschützt und ausschliesslich für interne Zwecke bestimmt.

Überlassung der Anleitung an Dritte, Vervielfältigungen in jeglicher Art und Form – auch auszugsweise – sowie Verwertung und/oder Mitteilung des Inhaltes sind ohne schriftliche Genehmigung des Herstellers ausser für interne Zwecke nicht gestattet.

Zuwiderhandlungen verpflichten zu Schadenersatz. Weitere Ansprüche bleiben vorbehalten.

## 1.5 Garantiebestimmungen

Die Garantiebestimmungen sind in den Allgemeinen Lieferbedingungen des Herstellers enthalten.

## 1.6 Kundendienst

Für technische Auskünfte stehen HB-Therm Vertretungen oder unser Kundendienst zur Verfügung,  $\rightarrow$  <u>www.hb-therm.ch</u>.

Darüber hinaus sind unsere Mitarbeiter ständig an neuen Informationen und Erfahrungen interessiert, die sich aus der Anwendung ergeben und für die Verbesserung unserer Produkte wertvoll sein können.

# 2 Sicherheit

Dieser Abschnitt gibt einen Überblick über alle wichtigen Sicherheitsaspekte für einen optimalen Schutz des Personals sowie für den sicheren und störungsfreien Betrieb.

Die Nichtbeachtung der in dieser Anleitung aufgeführten Handlungsanweisungen und Sicherheitshinweise kann zu erheblichen Gefährdungen führen.

## 2.1 Bestimmungsgemässe Verwendung

Der externe Durchflussmesser ist ausschliesslich für die hier beschriebene bestimmungsgemässe Verwendung konzipiert und konstruiert.

Der externe Durchflussmessers dient ausschliesslich zur Messung von Temperatur und Durchfluss. Er ist nicht für den Einsatz als Wärmezähler konstruiert.

Der externe Durchflussmesser darf ausschliesslich entsprechend den in den Technischen Daten spezifizierten Werten betrieben werden.

Zur bestimmungsgemässen Verwendung gehört auch die Einhaltung aller Angaben in dieser Anleitung.

Jede über die bestimmungsgemässe Verwendung hinausgehende oder andersartige Benutzung des ext. Durchflussmessers gilt als Fehlgebrauch und kann zu gefährlichen Situationen führen.

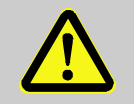

### WARNUNG!

Gefahr durch Fehlgebrauch!

Fehlgebrauch des ext. Durchflussmessers kann zu gefährlichen Situationen führen.

Insbesondere folgende Verwendungen unterlassen:

- Verwendung eines anderen Wärmeträgers als Wasser bzw. Wärmeträgeröl.
- Verwendung bei h
   öheren Dr
   ücken, Temperaturen als spezifiziert.

Ansprüche jeglicher Art wegen Schäden aufgrund nicht bestimmungsgemässer Verwendung sind ausgeschlossen.

### 2.2 Verantwortung des Betreibers

Das Gerät ist für den gewerblichen Bereich bestimmt. Der Betreiber des Gerätes unterliegt daher den gesetzlichen Pflichten zur Arbeitssicherheit.

Neben den Sicherheitshinweisen in dieser Anleitung müssen die für den Einsatzbereich des Gerätes gültigen Sicherheits-, Unfallverhütungs- und Umweltschutzvorschriften eingehalten werden. Dabei gilt insbesondere:

- Der Betreiber muss sich über die geltenden Arbeitsschutzbestimmungen informieren und in einer Gefährdungsbeurteilung zusätzlich Gefahren ermitteln, die sich durch die speziellen Arbeitsbedingungen am Einsatzort des Gerätes ergeben. Diese muss er in Form von Betriebsanweisungen für den Betrieb des Gerätes umsetzen.
- Der Betreiber muss während der gesamten Einsatzzeit des Gerätes prüfen, ob die von ihm erstellten Betriebsanweisungen dem aktuellen Stand der Regelwerke entsprechen und diese falls erforderlich anpassen.
- Der Betreiber muss die Zuständigkeiten f
  ür Installation, Bedienung, Wartung und Reinigung eindeutig regeln und festlegen.
- Der Betreiber muss dafür sorgen, dass alle Mitarbeiter, die mit dem Gerät umgehen, diese Anleitung gelesen und verstanden haben.

Darüber hinaus muss er das Personal in regelmässigen Abständen schulen und über die Gefahren informieren.

Der Betreiber muss dem Personal die erforderliche Schutzausrüstung bereitstellen.

Weiterhin ist der Betreiber dafür verantwortlich, dass das Gerät stets in technisch einwandfreiem Zustand ist, daher gilt Folgendes:

- Der Betreiber muss dafür sorgen, dass die in dieser Anleitung beschriebenen Wartungsintervalle eingehalten werden.
- Der Betreiber muss alle Sicherheitseinrichtungen regelmässig auf Funktionsfähigkeit und Vollständigkeit überprüfen lassen.

# 2.3 Personalanforderungen

## 2.3.1 Qualifikationen

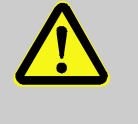

### WARNUNG!

Verletzungsgefahr bei unzureichender Qualifikation!

Unsachgemässer Umgang kann zu erheblichen Personen- und Sachschäden führen. Deshalb:

 Alle Tätigkeiten nur durch dafür qualifiziertes Personal durchführen lassen.

In der Betriebsanleitung werden folgende Qualifikationen für verschiedene Tätigkeitsbereiche benannt:

### Unterwiesene Person

wurde in einer Unterweisung durch den Betreiber über die ihr übertragenen Aufgaben und möglichen Gefahren bei unsachgemässem Verhalten unterrichtet.

### Fachpersonal

ist aufgrund seiner fachlichen Ausbildung, Kenntnisse und Erfahrung sowie Kenntnis der einschlägigen Bestimmungen in der Lage, die ihm übertragenen Arbeiten auszuführen und mögliche Gefahren selbstständig zu erkennen und zu vermeiden.

### Hydraulikfachpersonal

ist aufgrund ihrer fachlichen Ausbildung, Kenntnisse und Erfahrungen sowie Kenntnis der einschlägigen Normen und Bestimmungen in der Lage, Arbeiten an hydraulischen Anlagen auszuführen und mögliche Gefahren selbstständig zu erkennen und zu vermeiden.

Das Hydraulikfachpersonal ist für den speziellen Einsatzort, in dem sie tätig ist, ausgebildet und kennt die relevanten Normen und Bestimmungen.

### Elektrofachpersonal

ist aufgrund ihrer fachlichen Ausbildung, Kenntnisse und Erfahrungen sowie Kenntnis der einschlägigen Normen und Bestimmungen in der Lage, Arbeiten an elektrischen Anlagen auszuführen und mögliche Gefahren selbstständig zu erkennen und zu vermeiden.

Das Elektrofachpersonal ist für den speziellen Einsatzort, in dem sie tätig ist, ausgebildet und kennt die relevanten Normen und Bestimmungen.

# 2.3.2 Unbefugte

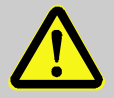

### WARNUNG!

## Gefahr für Unbefugte!

Unbefugte Personen, die die hier beschriebenen Anforderungen nicht erfüllen, kennen die Gefahren im Arbeitsbereich nicht.

Deshalb:

- Unbefugte Personen vom Arbeitsbereich fernhalten.
- Im Zweifelsfall Personen ansprechen und sie aus dem Arbeitsbereich weisen.
- Die Arbeiten unterbrechen, solange sich Unbefugte im Arbeitsbereich aufhalten.

# 2.4 Persönliche Schutzausrüstung

Bei der Arbeit ist gegebenenfalls das Tragen von persönlicher Schutzausrüstung erforderlich, um die Gesundheitsgefahren zu minimieren.

- Die f
  ür die jeweilige Arbeit notwendige Schutzausr
  üstung w
  ährend der Arbeit stets tragen.
- Im Arbeitsbereich angebrachte Hinweise zur persönlichen Schutzausrüstung befolgen.

Bei besonderen Arbeiten tragen

Beim Ausführen besonderer Arbeiten ist spezielle Schutzausrüstung erforderlich. Auf diese wird in den einzelnen Kapiteln dieser Anleitung gesondert hingewiesen. Im Folgenden wird diese besondere Schutzausrüstung erläutert:

### Arbeitsschutzkleidung

ist anliegende Arbeitskleidung mit langen Ärmeln und langen Hosen. Sie dient vorwiegend zum Schutz vor heissen Oberflächen.

## Schutzhandschuhe

zum Schutz der Hände vor Abschürfungen, Schnitten oder tieferen Verletzungen sowie vor Berührung mit heissen Oberflächen.

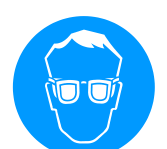

### Schutzbrille

zum Schutz der Augen vor Flüssigkeitsspritzern.

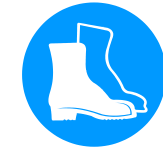

### Sicherheitsschuhe

zum Schutz vor schweren herab fallenden Teilen und Ausrutschen auf rutschigem Untergrund.

## 2.5 Besondere Gefahren

Im folgenden Abschnitt sind Restrisiken benannt, die aufgrund einer Risikobeurteilung ermittelt wurden.

Die hier aufgeführten Sicherheitshinweise und die Warnhinweise in den weiteren Kapiteln dieser Anleitung beachten, um Gesundheitsgefahren zu reduzieren und gefährliche Situationen zu vermeiden.

#### **Heisse Betriebsstoffe**

#### WARNUNG!

Verbrennungsgefahr durch heisse Betriebsstoffe!

Betriebsstoffe können im Betrieb hohe Temperaturen und hohe Drücke erreichen und bei Kontakt Verbrennungen hervorrufen.

Deshalb:

- Arbeiten an der Hydraulik nur durch geschultes Fachpersonal ausführen lassen.
- Vor Beginn von Arbeiten an der Hydraulik pr
  üfen, ob Betriebsstoffe heiss sind und unter Druck stehen. Falls erforderlich, Ger
  ät abk
  ühlen, drucklos machen und ausschalten. Auf Druckfreiheit 
  überpr
  üfen.

### Heisse Oberflächen

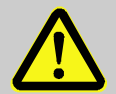

## VORSICHT!

Verbrennungsgefahr durch heisse Oberflächen!

Kontakt mit heissen Bauteilen kann Verbrennungen verursachen.

Deshalb:

- Bei allen Arbeiten in der N\u00e4he von heissen Bauteilen Schutzhandschuhe tragen.
- Vor allen Arbeiten sicherstellen, dass alle Bauteile auf Umgebungstemperatur abgekühlt sind.

# 2.6 Beschilderung

Die folgenden Symbole und Hinweisschilder befinden sich im Arbeitsbereich. Sie beziehen sich auf die unmittelbare Umgebung, in der sie angebracht sind.

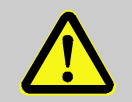

### WARNUNG!

Verletzungsgefahr durch unleserliche Symbole! Im Laufe der Zeit können Aufkleber und Schilder verschmutzen oder auf andere Weise unkenntlich werden.

Deshalb:

- Alle Sicherheits-, Warn- und Bedienungshinweise in stets gut lesbarem Zustand halten.
- Beschädigte Schilder oder Aufkleber sofort erneuern.

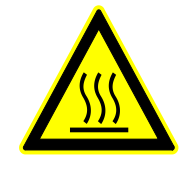

## Heisse Oberfläche

Heisse Oberflächen, wie heisse Gehäuseteile, Behälter oder Werkstoffe, aber auch heisse Flüssigkeiten, sind nicht immer wahrnehmbar. Diese nicht ohne Schutzhandschuhe berühren.

# 2.7 EG-Konformitätserklärung

(CE-Richtlinie 2014/30/EU, Anhang IV)

| Produkt                                                                  | Durchflussmesser HB-Therm Flow-5                                                                                                    |
|--------------------------------------------------------------------------|----------------------------------------------------------------------------------------------------|
| Gerätetypen                                                              | HB-FM160<br>HB-FM180<br>HB-FM200                                                                                                    |
| Herstelleradresse                                                        | HB-Therm AG<br>Piccardstrasse 6<br>9015 St. Gallen<br>SWITZERLAND<br>www.hb-therm.com                                                                                                    |
| <b>CE-Richtlinien</b><br>Hinweis zur Druckgeräterichtlinie<br>2014/68/EU | 2011/65/EU<br>Die obgenannten Produkte entsprechen Artikel 4 Absatz 3. Das<br>bedeutet, Auslegung und Herstellung stimmen mit der im<br>Mitgliedsstaat geltenden guten Ingenieurspraxis überein.                                                                                                    |
| Dokumentationsbevollmächtigter                                           | Martin Braun<br>HB-Therm AG<br>9015 St. Gallen<br>SWITZERLAND                                                                                                    |
| Normen                                                                   | EN 61010-1:2010 + A1:2019 + A1:2019/AC:2019;<br>EN 61326 1:2013; EN IEC 63000:2018; EN ISO 13732 1:2008                                                                                                    |
|                                                                          | Wir erklären in alleiniger Verantwortung, dass die obgenannten<br>Produkte, auf die sich diese Erklärung bezieht, mit den ein-<br>schlägigen Bestimmungen der EMV-Richtlinie (CE-Richtlinie<br>2014/30/EU) inklusive deren Änderungen, sowie mit<br>dem entsprechenden Rechtserlass zur Umsetzung der Richtlinie in<br>nationales Recht übereinstimmt.<br>Des Weiteren gelangen die oben genannten Normen (oder<br>Teile/Klauseln hieraus) zur Anwendung. |
|                                                                          | St. Gallen, 2023-08-17                                                                                                    |

Reto Zürcher CEO

Stefan Gajic Compliance & Digitalisation

# 2.8 UK Declaration of Conformity

(The Electromagnetic Compatibility Regulation 2016, Statutory Instrument 2016 No. 1091)

| Product                                                                                            | Flow Meter HB-Therm Flow-5                                                                                                    |
|----------------------------------------------------------------------------------------------------|----------------------------------------------------------------------------------------------------|
| Unit types                                                                                         | HB-FM160<br>HB-FM180<br>HB-FM200                                                                                                    |
| Manufacturer Address                                                                               | HB-Therm AG<br>Piccardstrasse 6<br>9015 St. Gallen<br>SWITZERLAND<br>www.hb-therm.com                                                                                                    |
| UK guidelines                                                                                      | The Restriction of the Use of Certain Hazardous Substances in<br>Electrical and Electronic Equipment Regulations 2012<br>Statutory Instruments 2012 No. 3032                                                                                                    |
| Note on The Pressure Equipment<br>(Safety) Regulations 2016<br>Statutory Instruments 2016 No. 1105 | The above products are in accordance with regulation 8. This means that interpretation and production are consistent with good engineering practice.                                                                                                    |
| Responsible for documentation                                                                      | Martin Braun<br>HB-Therm AG<br>9015 St. Gallen<br>SWITZERLAND                                                                                                    |
| Standards                                                                                          | EN 61010-1:2010 + A1:2019 + A1:2019/AC:2019;<br>EN 61326 1:2013; EN IEC 63000:2018; EN ISO 13732 1:2008                                                                                                    |
|                                                                                                    | We declare of our own responsibility that the above mentioned<br>products, to which this declaration refers, comply with the<br>appropriate regulations of the Electromagnetic Compatibility<br>Regulations 2016, including its appendices. Furthermore, the<br>above mentioned Statutory Instruments and standards (or<br>parts/clauses thereof) are applied. |
|                                                                                                    |                                                                                                    |

St. Gallen, 2023-08-17

Reto Zürcher CEO

Stefan Gajic Compliance & Digitalisation

# 3 Technische Daten

# 3.1 Allgemeine Angaben

Bauart: Geräteanbau Thermo-5

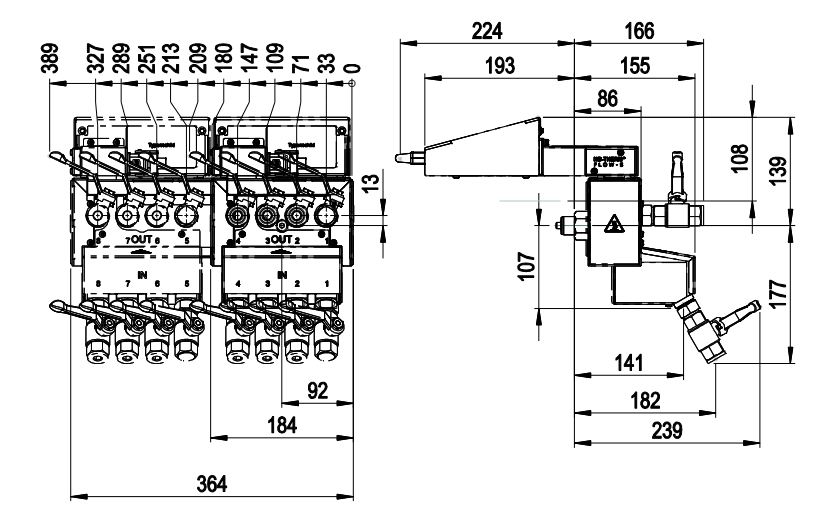

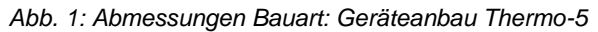

## Bauart: Geräteanbau Series 4

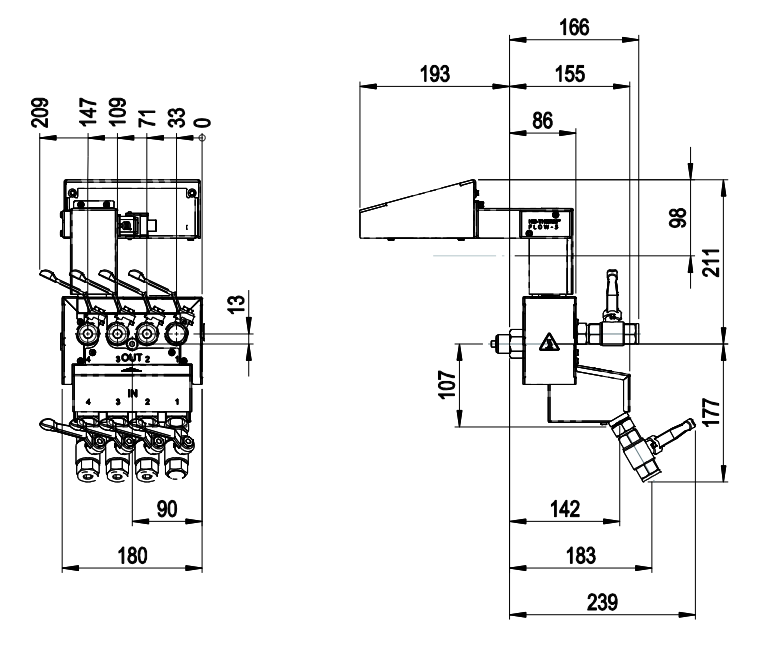

Abb. 2: Abmessungen Bauart: Geräteanbau Series 4

### **Bauart: Freistehend**

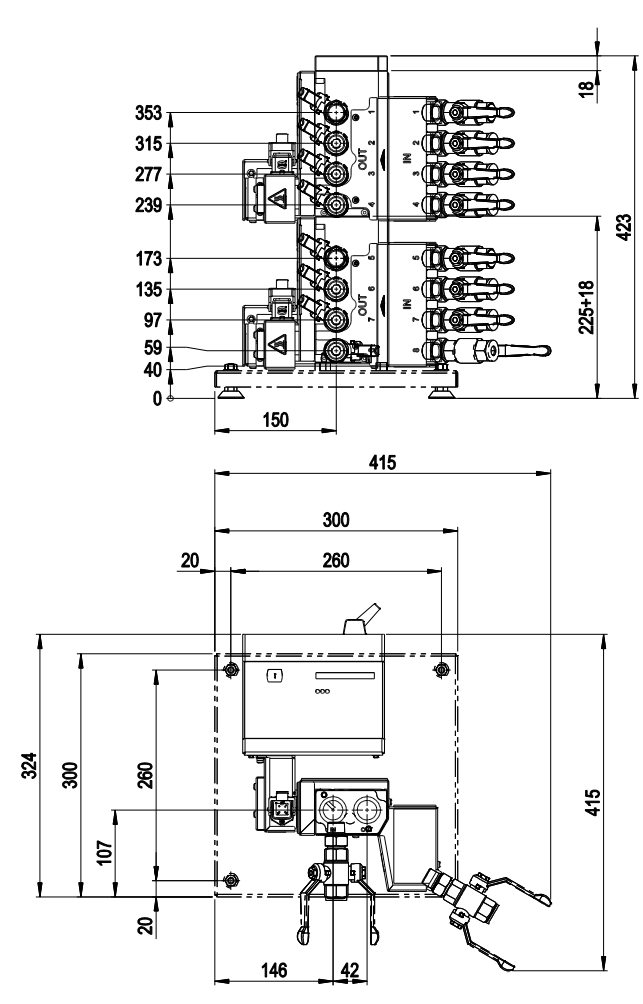

Abb. 3: Abmessungen Bauart: Freistehend

## Bauart: Autonom (bis 8 Kreise)

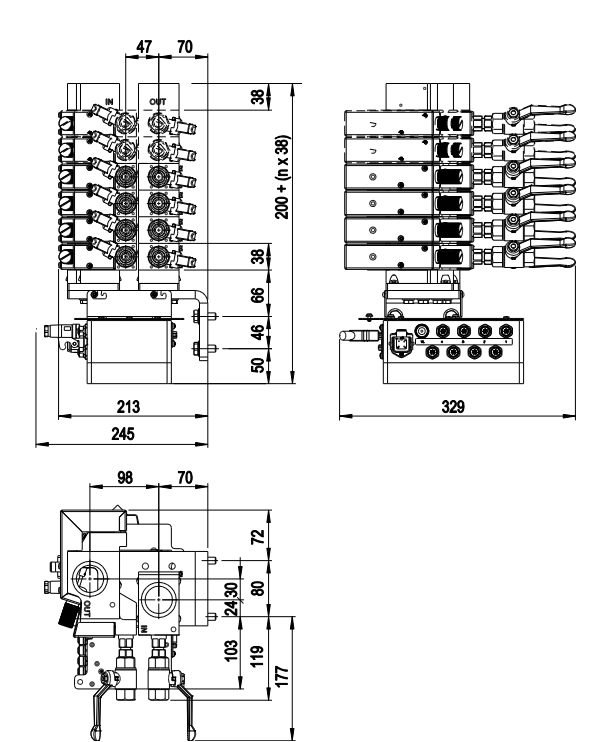

Abb. 4: Abmessungen Bauart: Autonom (Bsp. HB-FM160L8-6)

Bauart: Autonom (bis 16 Kreise)

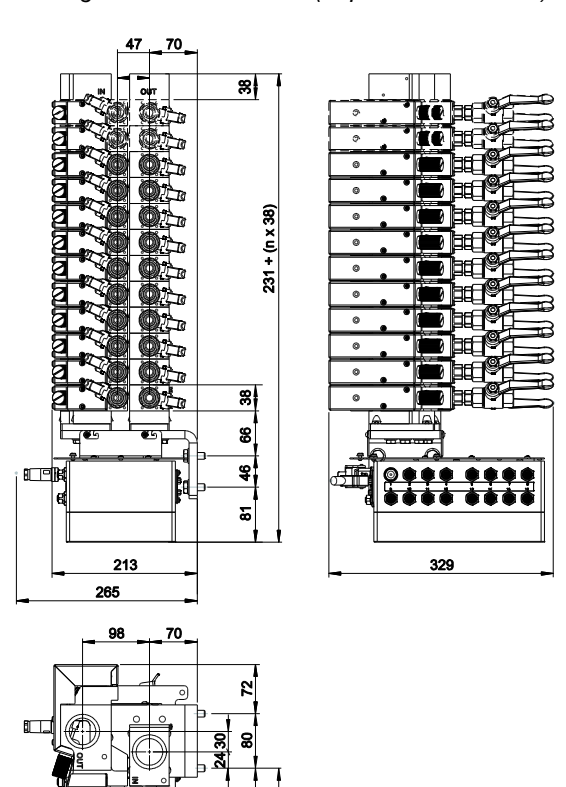

Abb. 5: Abmessungen Bauart: Autonom (Bsp. HB-FM160L16-12)

11 164

n = Anzahl Kreise

## Gewicht max.

## Bauart: Geräteanbau

| Ausführung | Wert | Einheit |
|------------|------|---------|
| HB-FM160G4 | 9    | kg      |
| HB-FM180G4 |      |         |
| HB-FM200G4 |      |         |
| HB-FM160G8 | 20   | kg      |
| HB-FM180G8 |      |         |
| HB-FM200G8 |      |         |

## **Bauart: Freistehend**

| Ausführung | Wert | Einheit |
|------------|------|---------|
| HB-FM160F4 | 13   | kg      |
| HB-FM180F4 |      |         |
| HB-FM200F4 |      |         |
| HB-FM160F8 | 24   | kg      |
| HB-FM180F8 |      |         |
| HB-FM200F8 |      |         |

### **Bauart: Autonom**

| Ausführung | Wert        | Einheit |
|------------|-------------|---------|
| HB-FM160   | 9 + (n x 4) | kg      |
| HB-FM180   |             |         |

n = Anzahl Kreise

## Temperaturmessung

|             | Wert  | Einheit |
|-------------|-------|---------|
| Messbereich | 0–400 | °C      |
| Auflösung   | 0,1   | °C      |
| Toleranz    | ±0,8  | К       |

## Durchflussmessung

|             | Wert                               | Einheit |
|-------------|------------------------------------|---------|
| Messbereich | 0,4–20                             | L/min   |
| Auflösung   | 0,1                                | L/min   |
| Toleranz    | ±(5 % vom Messwert<br>+ 0.1 L/min) |         |

# 3.2 Emissionen

|                                   | Wert | Einheit |
|-----------------------------------|------|---------|
| Oberflächentemperatur (Rückseite) | >75  | °C      |
| Oberflächentemperatur             | <50  | °C      |
| (Bedienung)                       |      |         |

# 3.3 Betriebsbedingungen

Umgebung

Der Durchflussmesser Flow-5 darf nur im Innenbereich betrieben werden.

|                             | Wert  | Einheit |
|-----------------------------|-------|---------|
| Temperaturbereich           | 5–60  | °C      |
| Relative Luftfeuchtigkeit * | 35–85 | % RH    |

\* nicht kondensierend

Einbaulagen (nur bei Bauart: Autonom) Folgende Einbaulagen für die Bauart Autonom sind erlaubt:

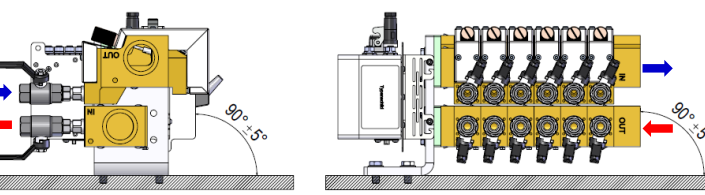

Abb. 6: Einbaulage horizontal Ausführung links

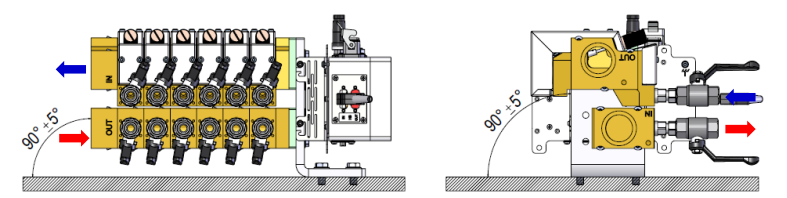

Abb. 7: Einbaulage horizontal Ausführung rechts

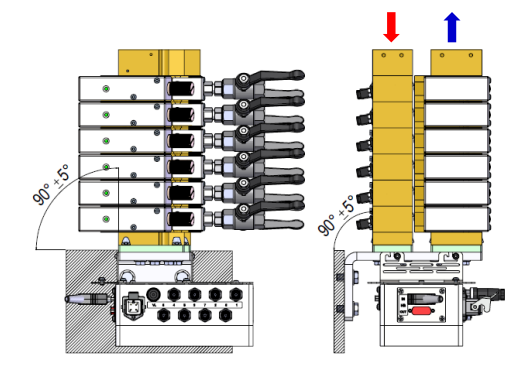

Abb. 8: Einbaulage vertikal Bsp. Ausführung links

# 3.4 Anschlüsse

| Anschluss Elel | trisch |
|----------------|--------|
|----------------|--------|

siehe Typenschild am Gerät bzw. auf Seite 2

| Anschluss Frequenzausgang      |                       | Wert  | Einheit    |
|--------------------------------|-----------------------|-------|------------|
| (nur bei Bauart: Geräteanbau / | Frequenz / Durchfluss | 10    | Hz / L/min |
| Freistehend)                   | Frequenzbereich       | 0–400 | Hz         |

| Anschluss Vor-, Rücklauf |                               | Wert    | Einheit |
|--------------------------|-------------------------------|---------|---------|
| (Versorgung)             | Gewinde (Bauart: Freistehend) | G¾ 1)   |         |
|                          | Gewinde (Bauart: Autonom)     | G1 ¼    |         |
|                          | Beständigkeit HB-FM160        | 20, 180 | bar, °C |
|                          | Beständigkeit HB-FM180        | 25, 200 | bar, °C |
|                          | Beständigkeit HB-FM200        | 10, 220 | bar, °C |

G... Anschluss- Innengewinde in Zoll

1) bei Bauart: Freistehend Ausführung optional G1

Anschluss Vor-, Rücklauf (Kreise)

|                        | Wert    | Einheit |
|------------------------|---------|---------|
| Gewinde                | G1⁄2    |         |
| Beständigkeit HB-FM160 | 20, 180 | bar, °C |
| Beständigkeit HB-FM180 | 25, 200 | bar, °C |
| Beständigkeit HB-FM200 | 10, 220 | bar, °C |

G... Anschluss- Innengewinde in Zoll

# 3.5 Betriebsstoffe

#### ACHTUNG!

Fehlmessungen durch Zusätze im Wärmeträger Deshalb:

 Für einen einwandfreien Betrieb der Durchflussmessung, dürfen keine schäumenden Zusätze dem Wärmeträger beigemischt werden.

Je nach Ausführung werden folgende Materialen verwendet:

- Kupfer
- Messing
- Bronze
- Nickel
- Chromstahl
- MQ (Silikon)
- Titan

- NBR (Nitrilkautschuk)
- FPM (Viton<sup>®</sup>)
- PTFE (Teflon)
- FFKM (Perfluorkautschuk)
- PEEK (Polyetheretherketon)
- Keramik (Al<sub>2</sub>O<sub>3</sub>)
- Viton® ist ein Warenzeichen von Dupont Dow Elastomers

| Wärmeträge | r Wasser |
|------------|----------|
|            |          |

(HB-FM160/180)

| Hydrologische Daten | Temperaturbereich | Richtwert | Einheit            |
|---------------------|-------------------|-----------|--------------------|
| pH-Wert             | -                 | 7,5 – 9   |                    |
| Leitfähigkeit       | bis 110 °C        | <150      | mS/m               |
|                     | 110–180 °C        | <50       |                    |
|                     | über 180 °C       | <3        |                    |
| Gesamthärte         | bis 140 °C        | <2,7      | mol/m <sup>3</sup> |
|                     |                   | <15       | °dH                |
|                     | über 140 °C       | <0,02     | mol/m <sup>3</sup> |
|                     |                   | <0,11     | °dH                |
| Karbonathärte       | bis 140 °C        | <2,7      | mol/m <sup>3</sup> |
|                     |                   | <15       | °dH                |
|                     | über 140 °C       | <0,02     | mol/m <sup>3</sup> |
|                     |                   | <0,11     | °dH                |
| Chlorid-Ionen CI -  | bis 110 °C        | <50       | mg/L               |
|                     | 110–180 °C        | <30       |                    |
|                     | über 180 °C       | <5        |                    |
| Sulfat SO4 2-       | -                 | <150      | mg/L               |
| Ammonium NH4 +      | -                 | <1        | mg/L               |
| Eisen Fe            | -                 | <0,2      | mg/L               |
| Mangan Mn           | -                 | <0,1      | mg/L               |
| Partikelgrösse      | -                 | <200      | μm                 |

## Wärmeträger Öl (HB-FM200)

Für den Betrieb mit Öl sind entsprechend dafür geeignete Wärmeträgeröle zu verwenden.

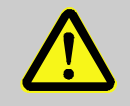

## WARNUNG!

Gefahr durch ungeeignete Wärmeträgeröle

Bei Verwendung von ungeeignetem Öl besteht die Gefahr von Verkracken, Überhitzung und Feuer. Deshalb:

- Die f
  ür das Öl maximal zul
  ässige Vorlauftemperatur muss h
  öher liegen als die maximale Arbeitstemperatur des Ger
  ätes.
- Die zulässige Filmtemperatur und der Siedepunkt müssen mindestens 340 °C betragen.

Es darf kein aggressives Medium verwendet werden, welches mit dem Wärmeträger in Kontakt stehende Werkstoffe zerstören kann.

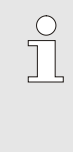

HINWEIS!

Für weitere Informationen besteht die Möglichkeit unter <u>www.hb-therm.ch</u> die "Öl Empfehlung für Temperiergeräte" (DF8082-X, X=Sprache) herunterzuladen.

## 3.6 Typenschild

Das Typenschild befindet sich auf dem Gehäuse der Auswerteelektronik und auf der Seite 2 dieser Betriebsanleitung.

Folgende Angaben können dem Typenschild entnommen werden:

- Hersteller
- Typbezeichnung
- Gerätenummer
- Baujahr
- Leistungswerte
- Anschlusswerte
- Schutzart
- Zusatzausrüstungen

# 4 Aufbau und Funktion

# 4.1 Übersicht

Bauart: Geräteanbau/ Freistehend

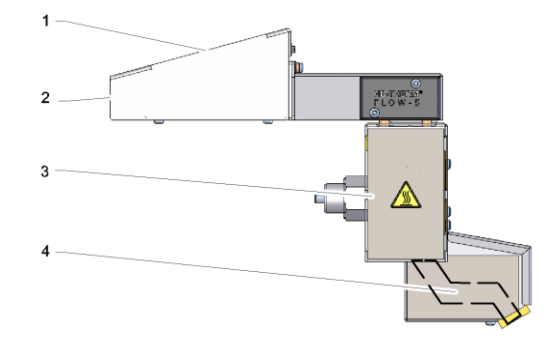

Abb. 9: Übersicht Bauart: Geräteanbau

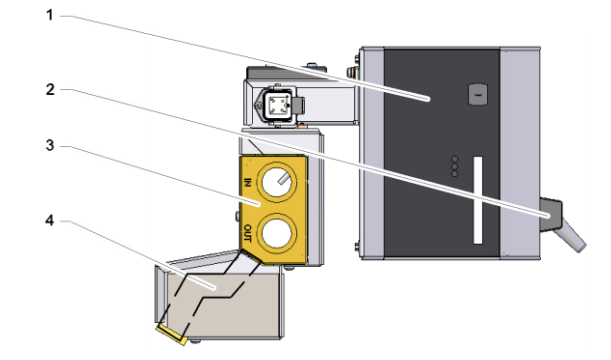

Abb. 10: Übersicht Bauart: Freistehend

- 1 Auswerteeinheit mit Bedienung und LED-Anzeige
- 2 Schnittstellenanschlüsse
- 3 Vor-/ Rücklaufverteiler
- 4 Kreise

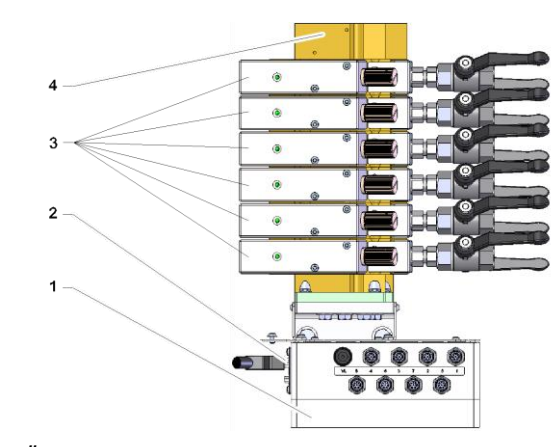

Abb. 11: Übersicht Bauart: Autonom

- 1 Auswerteeinheit
- 2 Schnittstellenanschlüsse
- 3 Kreise
- 4 Vor-/ Rücklaufverteiler

**Bauart: Autonom** 

# 4.2 Funktionsprinzip

Der externe Durchflussmesser dient zur Messung von Temperatur und Durchfluss von 2 bis zu 16 Kreisen (je nach Bauart). Die Durchflussmessung erfolgt mit Ultraschall. Die Temperaturen werden mit Widerstands Thermometern gemessen.

Die Messsignale werden durch die Auswerteelektronik verarbeitet und anschliessend an ein Temperiergerät (Schnittstelle HB für Thermo-5 oder Panel-5 bzw. Frequenzausgang für Series 4 oder Fremdprodukte) übertragen. Von dort ist eine weitere Übertragung der Daten zur Maschine möglich ( $\rightarrow$  Seite 62).

Je nach verwendetem Temperiergerät stehen unterschiedliche Messwerte zur Verfügung ( $\rightarrow$  Seite 40).

# 4.3 Anschlüsse Kreise

## Bauart: Geräteanbau/ Freistehend

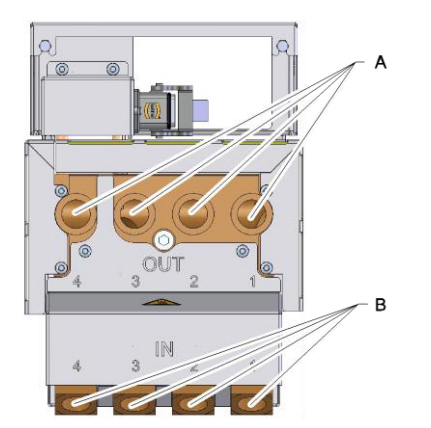

Die Anschlüsse sind wie folgt gekennzeichnet:

А

В

OUT Vorlauf 1–4 bzw. 1–8

IN Rücklauf 1

1–4 bzw. 1–8

Abb. 12: Anschlüsse Bauart: Geräteanbau/ Freistehend

#### **Bauart: Autonom**

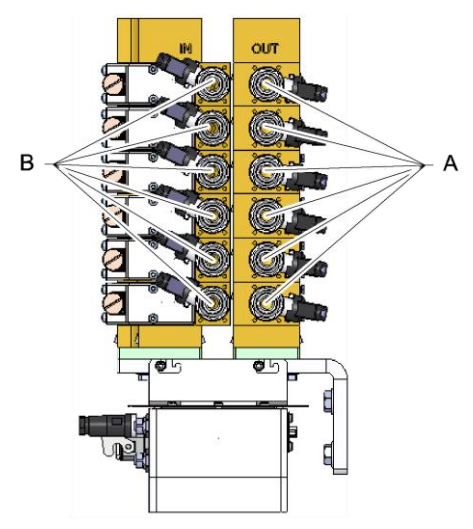

Abb. 13: Anschlüsse Bauart: Autonom

Die Anschlüsse sind wie folgt gekennzeichnet:

| А                 | OUT | Vorlauf  | 1–n |
|-------------------|-----|----------|-----|
| В                 | IN  | Rücklauf | 1–n |
| n = Anzahl Kreise |     |          |     |

# 4.4 Anschlüsse Versorgung

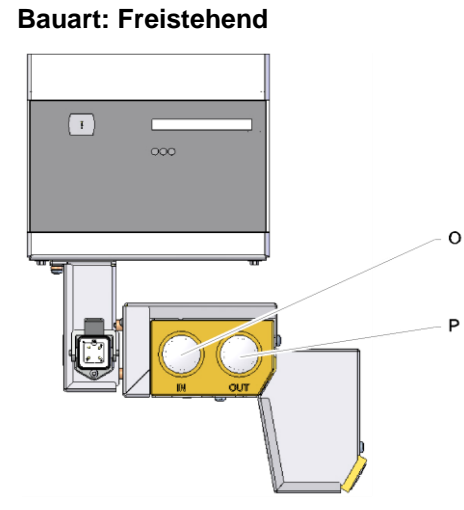

Die Anschlüsse sind wie folgt gekennzeichnet:

IN Versorgung Eingang

0

Ρ

OUT Versorgung Ausgang

Abb. 14: Anschlüsse Bauart: Freistehend

### **Bauart: Autonom**

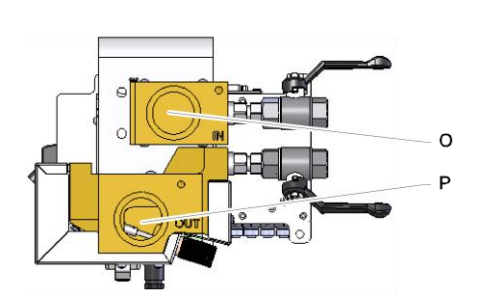

Die Anschlüsse sind wie folgt gekennzeichnet:

| 0 | IN  | Versorgung Eingang |
|---|-----|--------------------|
| Ρ | OUT | Versorgung Ausgang |

Abb. 15: Anschlüsse Bauart: Autonom

# 4.5 Zusatzausrüstungen

Zusätzlich zur Grundausrüstung des Geräts können folgende Zusatzausrüstungen installiert sein ( $\rightarrow$  Typenschild):

|    | Zusatzausrüstung    | Beschreibung                                                                                               |
|----|---------------------|----------------------------------------------------------------------------------------------------|
| ZA | Anschluss für Alarm | Alarm über potentialfreien Umschaltkontakt<br>max. 250 VAC, 4 A belastbar<br>1 Stiftstecker Harting Han 3A |
| ZH | Absperrhähne        | Absperrhähne für alle Kreise (ohne Parallelschaltung)                                                      |

# 5 Transport, Verpackung und Lagerung

# 5.1 Sicherheitshinweise für den Transport

Unsachgemässer Transport

 ACHTUNG!
 Beschädigungen durch unsachgemässen Transport!
 Bei unsachgemässem Transport können Sachschäden in erheblicher Höhe entstehen.
 Deshalb:

 Nur Originalverpackungen oder gleichwertige Verpackungen verwenden.
 Beim Abladen der Packstücke bei Anlieferung sowie innerbetrieblichem Transport vorsichtig vorgehen und die Symbole und Hinweise auf der Verpackungen erst kurz vor der Montage entfernen.
 Verpackungen erst kurz vor der Montage entfernen.

# 5.2 Transportinspektion

Die Lieferung bei Erhalt unverzüglich auf Vollständigkeit und Transportschäden prüfen.

Bei äusserlich erkennbarem Transportschaden wie folgt vorgehen:

- Lieferung nicht oder nur unter Vorbehalt entgegennehmen.
- Schadensumfang auf den Transportunterlagen oder auf dem Lieferschein des Transporteurs vermerken.
- Reklamation einleiten.

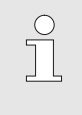

### HINWEIS!

Jeden Mangel reklamieren, sobald er erkannt ist. Schadenersatzansprüche können nur innerhalb der geltenden Reklamationsfristen geltend gemacht werden.

## 5.3 Verpackung

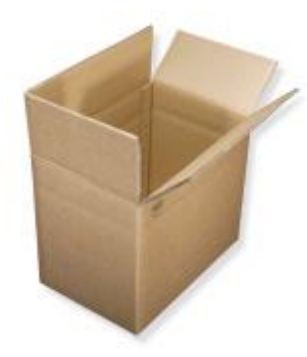

Abb. 16: Verpackung

### Umgang mit Verpackungsmaterialien

Der externe Durchflussmesser ist entsprechend den zu erwartenden Transportbedingungen in einer Kartonschachtel verpackt.

Für die Verpackung wurden ausschliesslich umweltfreundliche Materialien verwendet.

Die Verpackung soll die einzelnen Bauteile vor Transportschäden, Korrosion und anderen Beschädigungen schützen. Daher die Verpackung nicht zerstören.

Verpackungsmaterial nach den jeweils gültigen gesetzlichen Bestimmungen und örtlichen Vorschriften entsorgen.

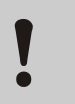

## ACHTUNG!

### Umweltschäden durch falsche Entsorgung!

Verpackungsmaterialien sind wertvolle Rohstoffe und können in vielen Fällen weiter genutzt oder sinnvoll aufbereitet und wiederverwertet werden. Deshalb:

- Verpackungsmaterialien umweltgerecht entsorgen.
- Die örtlich geltenden Entsorgungsvorschriften beachten. Gegebenenfalls einen Fachbetrieb mit der Entsorgung beauftragen.

## Recyclingcodes für Verpackungsmaterialien

Recyclingcodes sind Kennzeichnungen auf Verpackungsmaterialien. Sie enthalten Informationen über die Art des verwendeten Materials und erleichtern den Entsorgungs- und Recyclingprozess.

Diese Codes bestehen aus einer spezifischen Materialnummer, die von einem Pfeil-Dreieck-Symbol eingerahmt wird. Unterhalb des Symbols befindet sich die Abkürzung für das jeweilige Material.

### Transportpalette

 $\rightarrow$  Holz

## Faltkarton

→ Pappe

Umreifungsband

 $\rightarrow$  Polypropylen

## Schaumpolster, Kabelbinder und Schnellverschlussbeutel

→ Polyethylen Low-Density

### Stretchfolie

→ Polyethylen Linear Low-Density

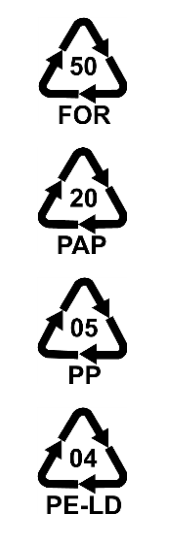

kein Recyclingcode

# 5.4 Symbole auf der Verpackung

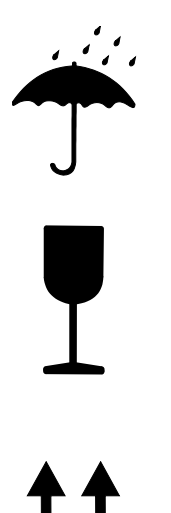

### Vor Nässe schützen

Packstücke vor Nässe schützen und trocken halten.

### Zerbrechlich

Kennzeichnet Packstücke mit zerbrechlichem oder empfindlichem Inhalt.

Das Packstück mit Vorsicht behandeln, nicht fallen lassen und keinen Stössen aussetzen.

### Oben

Die Pfeilspitzen des Zeichens kennzeichnen die Oberseite des Packstückes. Sie müssen immer nach oben weisen, sonst könnte der Inhalt beschädigt werden.

# 5.5 Lagerung

Lagerung der Packstücke

Packstücke unter folgenden Bedingungen lagern:

- Nicht im Freien aufbewahren.
- Trocken und staubfrei lagern.
- Keinen aggressiven Medien aussetzen.
- Vor Sonneneinstrahlung schützen.
- Mechanische Erschütterungen vermeiden.
- Lagertemperatur: 15 bis 35 °C.
- Relative Luftfeuchtigkeit: max. 60 %.
# 6 Installation und Erstinbetriebnahme

## 6.1 Sicherheit

#### Personal

- Installation und Erstinbetriebnahme dürfen nur von Fachpersonal ausgeführt werden.
- Arbeiten an der elektrischen Anlage dürfen nur von Elektrofachpersonal ausgeführt werden.
- Arbeiten an der Hydraulik dürfen nur von Hydraulikfachpersonal ausgeführt werden.

#### **Besondere Gefahren**

Folgende Gefahren bestehen:

- Lebensgefahr durch elektrischen Strom.
- Verbrennungsgefahr durch heisse Betriebsstoffe.
- Verbrennungsgefahr durch heisse Oberflächen.
- Quetschgefahr durch Wegrollen oder Umkippen.

Unsachgemässe Installation und Erstinbetriebnahme

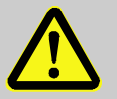

#### WARNUNG!

Verletzungsgefahr durch unsachgemässe Installation und Erstinbetriebnahme!

Unsachgemässe Installation und Erstinbetriebnahme kann zu schweren Personen- oder Sachschäden führen.

Deshalb:

- Vor Beginn der Arbeiten f
  ür ausreichende Montagefreiheit sorgen.
- Mit offenen, scharfkantigen Bauteilen vorsichtig umgehen.

# 6.2 Anschlüsse herstellen

## Bauart: Geräteanbau

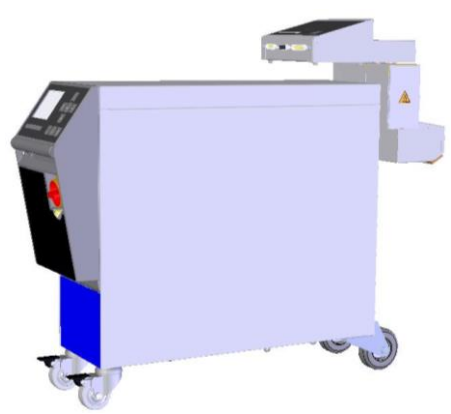

Um den externen Durchflussmesser (Bauart: Geräteanbau) an das Temperiergerät anzuschliessen ist wie folgt vorzugehen:

- 1. Gerät bereitstellen.
- 2. Externen Durchflussmesser an Temperiergerät anbringen und Innensechskantschraube mit max. 20 Nm Drehmoment festziehen.
- 3. Vorlauf und Rücklauf 1-n an Verbraucher anschliessen.
- n = Anzahl Kreise

Abb. 17: Bauart: Geräteanbau

## **Bauart: Freistehend**

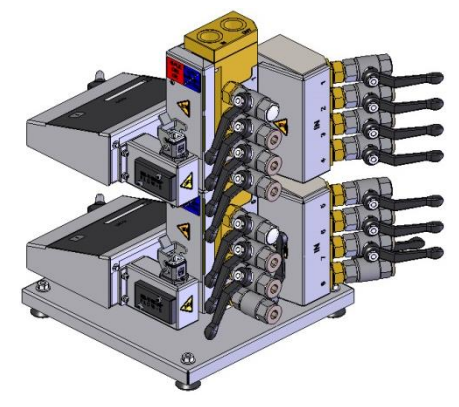

Um den externen Durchflussmesser (Bauart: Freistehend) zu betreiben ist wie folgt vorzugehen:

- 1. Externen Durchflussmesser auf einer ebenen und tragfähigen Fläche aufstellen.
- 2. Vorlauf und Rücklauf von Versorgung anschliessen.
- 3. Vorlauf und Rücklauf 1-n an Verbraucher anschliessen.
- n = Anzahl Kreise

Abb. 18: Bauart: Freistehend

#### **Bauart: Autonom**

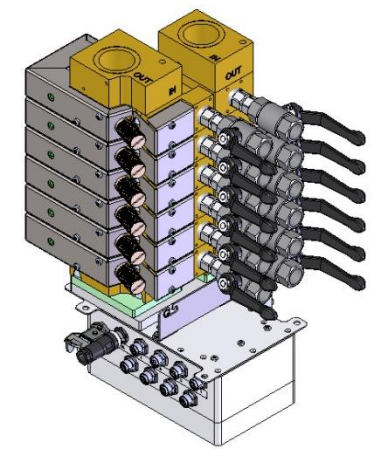

Abb. 19: Bauart: Autonom

Um den externen Durchflussmesser (Bauart: Autonom) zu betreiben ist wie folgt vorzugehen:

- 1. Externen Durchflussmesser an das Werkzeug montieren.
- 2. Vorlauf und Rücklauf von Versorgung anschliessen.
- 3. Vorlauf und Rücklauf 1–n an Verbraucher anschliessen.
- n = Anzahl Kreise

## 6.3 Funktionserde anschliessen

nur bei Bauart: Autonom

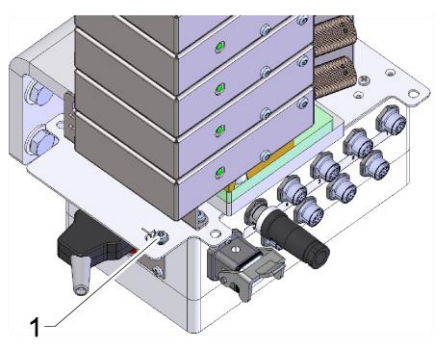

Grosse EMV-Störquellen in der Nähe des Durchflussmessers können dessen Funktion beeinflussen. In diesem Fall muss das Gehäuse der Auswerteeinheit des Durchflussmessers mit einem Masseband geerdet werden.

(Anschlusspunkt für Funktionserde siehe (1) Abb. 20)

Abb. 20: Funktionserde

# 6.4 Daten-Schnittstellen anschliessen

## 6.4.1 Bei Series 5

## Schnittstelle HB

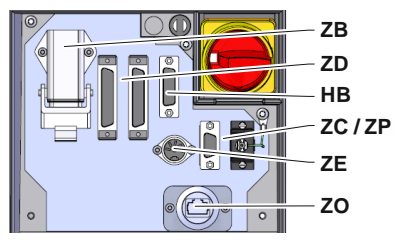

Abb. 21: Schnittstellen Einzelgerät

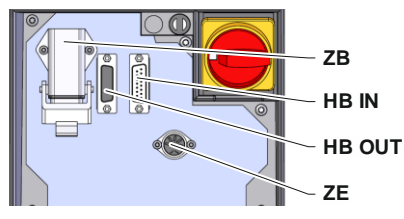

Abb. 22: Schnittstellen Modulgerät

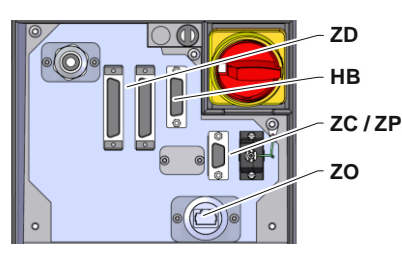

Abb. 23: Schnittstellen Panel-5

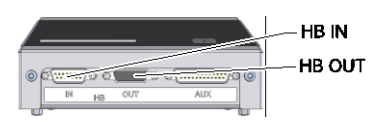

Abb. 24: Schnittstellen Flow-5 Bauart: Geräteanbau/ Freistehend

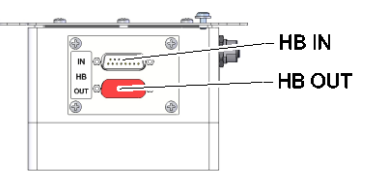

Abb. 25: Schnittstellen Flow-5 Bauart: Autonom

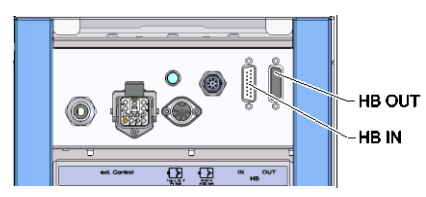

Abb. 26: Schnittstellen Vario-5

Um ein Modulgerät Thermo-5, Ext. Durchflussmesser Flow-5 oder eine Umschalteinheit Vario-5 zu steuern bzw. überwachen, muss ein Steuerkabel am Gerät angeschlossen werden:

- 1. Steuerkabel zwischen Front und Serviceklappe bei Thermo-5 bzw. Panel-5 durchschlaufen.
- 2. Steuerkabel in die Steckdose HB einstecken.
- 3. Andere Seite des Steuerkabels an das HB-Therm Produkt Thermo-5, Flow-5 oder Vario-5 über den Stecker HB IN anschliessen.
- 4. Weitere HB-Therm Produkte über Steckdose HB OUT anschliessen.
- 5. Serviceklappe schliessen.

| Legende          | Bezeichnung                                                                                                    | Bemerkung                                                                  |
|------------------|----------------------------------------------------------------------------------------------------|----------------------------------------------------------------------------|
| MC               | Maschinensteuerung                                                                                                    | max. 1                                                                     |
| FB               | Bedienungsmodul Panel-5                                                                                                  | max. 1                                                                     |
| EG               | Temperiergerät Thermo-5,<br>Einzelgerät                                                                                  | max. 16<br>(pro Bedienung)                                                 |
| MG               | Temperiergerät Thermo-5,<br>Modulgerät                                                                                   |                                                                            |
| FM               | Durchflussmesser Flow-5                                                                                                  | max. 32<br>(à 4 Kreise)                                                    |
| VS               | Umschalteinheit Vario-5                                                                                                  | max. 8                                                                     |
| SD               | Kommunikation über serielle<br>Datenschnittstelle DIGITAL ( <b>ZD</b> ),<br>CAN ( <b>ZC</b> ), PROFIBUS-DP ( <b>ZP</b> ) | Maximale Anzahl Geräte,<br>Bedienungsumfang und<br>Übertragung Durchfluss- |
| OPC UA           | Kommunikation OPC UA über<br>Ethernet ( <b>ZO</b> )                                                                      | werte sind von<br>Maschinensteuerung bzw.<br>Protokoll abhängig            |
| HB <sup>2)</sup> | Kommunikation<br>Schnittstelle HB                                                                                        | Anschluss-Reihenfolge nicht relevant                                       |
| HB/CAN           | Kommunikation<br>Schnittstelle HB/CAN                                                                                    | Zur Fernbedienung von<br>Einzelgeräten                                     |
| CAN              | Kommunikation<br>Schnittstelle CAN ( <b>ZC</b> )                                                                         |                                                                            |
| EC               | Externe Steuerung (Ext. Control)                                                                                         | Belegung von Maschinen-<br>steuerung abhängig                              |

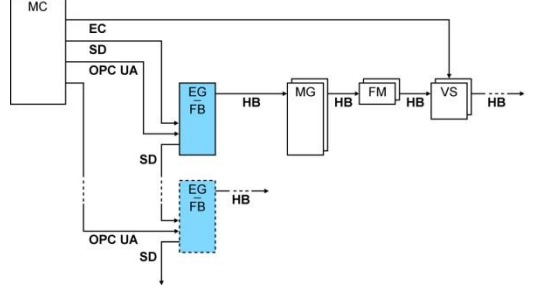

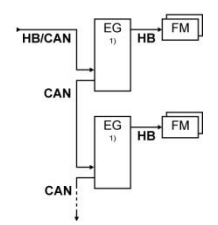

1) ausgeschaltete Bedienung 2) max. Länge Kabel HB: Total 50 m

#### **Beispiele Kommunikation**

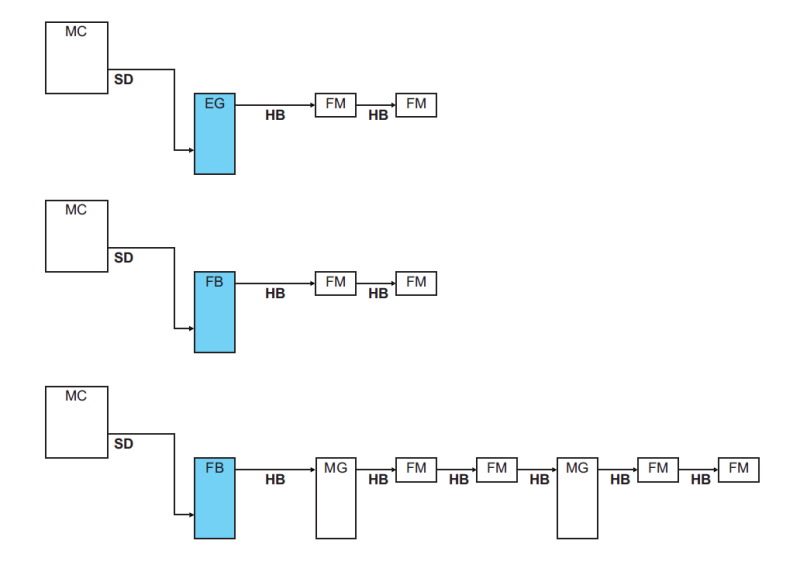

Messwerte

#### Datenschnittstelle (Zusatzausrüstung ZD, ZC, ZP, ZO)

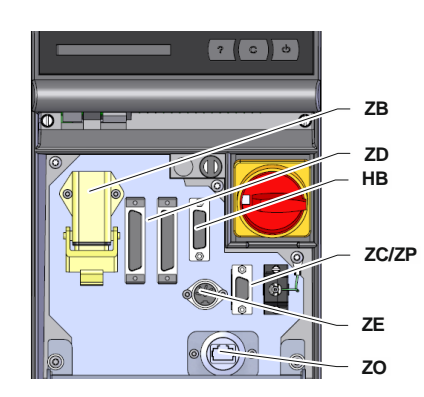

Abb. 27: Schnittstellen Einzelgerät

Beim Anschluss an ein Temperiergerät bzw. Bedienungsmodul werden folgende Messwerte übertragen:

- Durchfluss extern pro Kreis
- Temperatur-Rücklauf extern pro Kreis
- Temperatur-Vorlauf extern pro ext. Durchflussmesser

Um das Gerät über eine externe Steuerung zu steuern, kann ein Steuerkabel am Gerät angeschlossen werden:

- 1. Steuerkabel zwischen Front und Serviceklappe durchschlaufen.
- 2. Steuerkabel in die Steckdose ZD, ZC, ZP oder ZO einstecken.
- 3. Serviceklappe schliessen
- 4. Einstellung der Adresse bzw. des Protokolls (→ Seite 62)
- Einstellung der Netzwerk-Konfiguration (nur bei Zusatzausrüstung ZO → Betriebsanleitung Thermo-5)

## 6.5 Bei Series 4 oder Fremdprodukt

Frequenzausgang (nur bei Bauart: Geräteanbau/ Freistehend) Um den ext. Durchflussmesser an ein Temperiergerät Series 4 oder an ein Fremdprodukt anzuschliessen, ist wie folgt vorzugehen:

- 1. Kabel in die Steckdose AUX einstecken.
- Kabel in die Steckdose X 75 bei einem Series 4 Temperiergerät einstecken.
  (Bei einem Fremdprodukt ist der Anschluss gemäss Anleitung des Fremdprodukts herzustellen.)

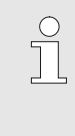

HINWEIS!

Für die Auswertung des Frequenzsignals muss bei dem Temperiergerät Series 4 die Zusatzausrüstung ZV vorhanden sein.

Messwerte

Beim Anschluss an ein Series 4 Gerät oder Fremdprodukt werden pro externe Durchflussmesser folgende Messwerte übertragen:

4x Durchfluss extern

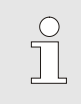

HINWEIS!

Die Pinbelegungen der verschiedenen Steuerkabel sind auf der Kapitel 15 auf Seite 89 aufgeführt.

# 7 Steuerung

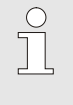

#### HINWEIS!

Die externen Durchflussmesser besitzen keine eigene Bedienung. Die Bedienung und Anzeige erfolgt über ein Einzelgerät Thermo-5 oder Bedienungsmodul Panel-5.

# 7.1 Tastatur

(nur bei Bauart: Geräteanbau / Freistehend)

|       |                                                  | •                                  |                                 |
|-------|--------------------------------------------------|------------------------------------|---------------------------------|
| HB-FM | 160-20                                           | ]                                  | i                               |
| Taste | Tastenfunktion                                   |                                    |                                 |
| í     | Sprung auf die M<br>den vierten bzw.<br>Istwert. | enüseite Anzeig<br>achten externen | e \ Istwerte auf<br>Durchfluss- |

Grundanzeige (nur bei Bedienung modular)

|     | 1 | AE   | 3 A1  | A2 A  | 3     |       |
|-----|---|------|-------|-------|-------|-------|
| Nr. | R | Soll | L/min | Rück  | kW    | Abw.  |
| 1   | Т | 40.0 | 16.0  | 40.0  | 0.0   | 0.0   |
| 2   | V | 45.0 | 12.0  | 45.0  | 0.0   | 0.0   |
| 3   |   |      | 13.2  | 50.0  | 0.0   | 0.0   |
| 4   | Т | 55.0 | 18.4  | 55.0  | 0.0   | 0.0   |
| 5   | Т | 60.0 | 9.5   | 60.0  | 0.0   | 0.0   |
| 6   |   |      | 125.4 | 175.0 | 143.9 | 160.0 |
| 7   |   |      | 13.8  | 70.0  | 0.0   | 0.0   |
| 128 | V | 75.0 | 4.5   | 75.0  | 0.0   | 0.0   |

Abb. 28: Grundanzeige Tabelle (Bedienung modular)

6

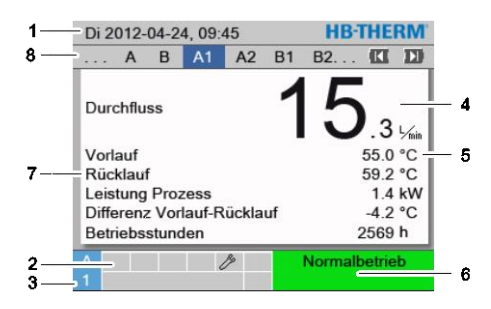

Abb. 29: Grundanzeige Text (Bedienung modular)

| PosNr. | Bezeichnung                                  | Anzeige                                                              |
|--------|----------------------------------------------|----------------------------------------------------------------------|
| 1      | Menübalken                                   | Datum und Uhrzeit                                                    |
| 2      | Symbolfeld                                   | Anzeige aktiver Funktionen und Hinweise                              |
| 3      | Adressfeld                                   | Anzeige der Moduladresse bzw. DFM-Modul Adresse                      |
| 4      | Istwert-Anzeige (gross)                      | Anzeige des aktuell gemessenen Durchfluss bzw.<br>Rücklauftemperatur |
| 5      | Einheit                                      | Einheit für Istwert                                                  |
| 6      | Betriebsart und farbliche<br>Zustandsanzeige | Anzeige der aktuellen Betriebsart / anstehenden Alarme und Warnungen |
| 7      | Anwenderwerte                                | Anzeige von max. 5 frei wählbaren Istwerten                          |
| 8      | Modulbalken                                  | Anzeige der angemeldeten Module bzw. Durchflussmesser                |

# Zustandsanzeige externer Durchflussmesser

(nur bei Bauart: Geräteanbau / Freistehend)

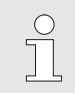

#### HINWEIS!

Die Zustandsanzeige ist nur bei Anschluss an ein Thermo-5 oder Panel-5 aktiv.

Je nach Betriebszustand leuchtet die Zustandsanzeige in einer anderen Farbe. Folgende Zustände sind definiert:

| Anzeige               | Beschreibung                                     |
|-----------------------|--------------------------------------------------|
| grün                  | störungsfrei                                     |
| grün-blinkend         | Anfahrphase, Grenzwerte noch nicht gesetzt       |
| grün-blinkend-schnell | Durchflussmessung an der Bedienung<br>ausgewählt |
| gelb                  | Warnung                                          |
| rot                   | Störung                                          |
| gelb-rot-blinkend     | Software–Update                                  |

## Zustandsanzeige einzelner Kreis (nur bei Bauart: Autonom)

Je nach Betriebszustand blinken die Statuslampen der einzelnen Kreise in verschiedenen Sequenzen. Folgende Zustände sind definiert:

| Zustand         | Blinksequenz Statuslampen                                                       |
|-----------------|---------------------------------------------------------------------------------|
| Normalbetrieb   | Blinken im Verhältnis des aktuellen<br>Durchflusses.<br>0–10 s EIN → 0–20 L/min |
| Störung         | 1 s AUS, 1 s EIN, 1 s AUS, 7 s EIN                                              |
| Software-Update | 1 s EIN, 1 s AUS                                                                |

#### Zustandsanzeige Bedienungsmodul bzw. Einzelgerät

Je nach Betriebszustand leuchtet die Zustandsanzeige in einer anderen Farbe. Folgende Zustände sind definiert:

| Anzeige       | Beschreibung                               |
|---------------|--------------------------------------------|
| grün          | störungsfrei                               |
| grün-blinkend | Anfahrphase, Grenzwerte noch nicht gesetzt |
| gelb          | Warnung                                    |
| rot           | Störung                                    |

## 7.2 Bedienstruktur

In der Menüstruktur kann wie folgt navigiert werden:

- Mittels Taster <sup>(D)</sup> kann aus tiefer liegenden Hierarchieebenen Schritt für Schritt die jeweils höher liegende Ebene bis zur Grundanzeige aufgerufen werden.
- Mittels Taster <sup>1</sup> länger als 1 Sekunde gedrückt, kann aus tiefer liegenden Hierarchieebenen direkt die Grundanzeige aufgerufen werden
- Mittels der Pfeiltaster ( und ) kann zwischen den einzelnen Modulen umgeschaltet werden.

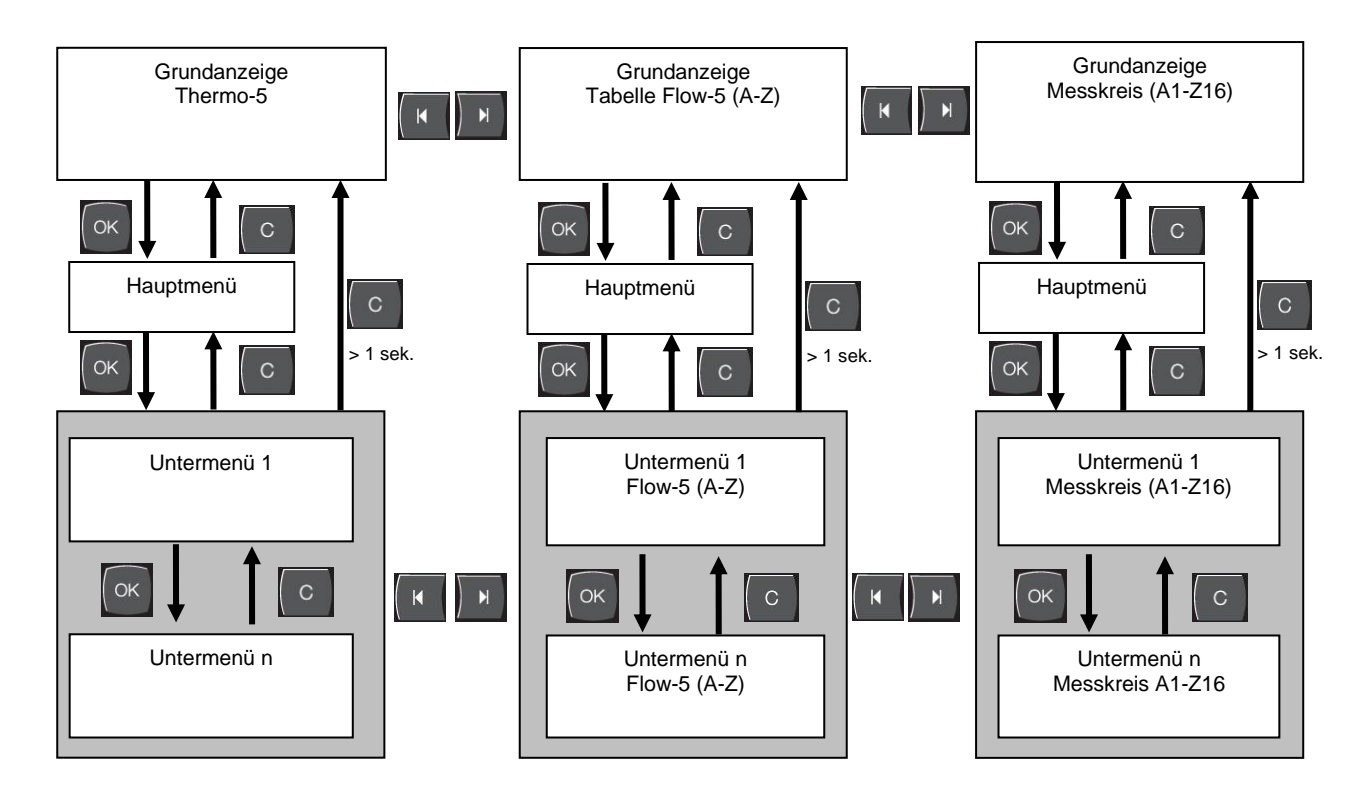

Abb. 30: Bedienstruktur

## 7.3 Menüstruktur

**Bedienung Integriert** 

**Bedienung Modular** 

Bei Bedienung Integriert hat der Flow-5 keine eigene Menüstruktur. Die Menüstruktur des Thermo-5 wird um Istwerte erweitert  $(\rightarrow$  Seite 70)

Bei Bedienung Modular hat der Flow-5 folgende eigene Menüstruktur.

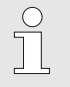

#### HINWEIS!

Abhängig von der verwendeten Software-Version können die Menüstruktur und die Parameterwerte von der nachfolgenden Tabelle abweichen.

| Anzeige                    | Benutzerprofil | Bedienungs-<br>freigabe | Defaultwert | Einheit | Zusatz-<br>ausrüstung | Тур |
|----------------------------|----------------|-------------------------|-------------|---------|-----------------------|-----|
| Sollwerte                  | S              | -                       | -           | -       | -                     | -   |
| Sollwert Durchfluss        | S              | 1                       | 5.0         | L/min   | -                     | Z   |
| Funktionen                 | S              | -                       | -           | -       | -                     | -   |
| Fernsteuerbetrieb          | S              | 1                       | AUS         | -       | ZD, ZC, ZP            | Y   |
| Teaching                   | S              | 1                       | AUS         | -       | -                     | Z   |
| Schaltuhr                  | S              | 1                       | AUS         | -       | -                     | А   |
| Anzeige                    | S              | -                       | -           | -       | -                     | -   |
| Bildtyp FM                 | S              | 2                       | autom.      | -       | -                     | А   |
| Istwerte                   | S              | -                       | -           | -       | -                     | -   |
| Anzeige fixieren           | S              | 1                       | AUS         | -       | -                     | А   |
| Vorlauf                    | S              | -                       | -           | °C      | -                     | Y   |
| Rücklauf                   | S              | -                       | -           | °C      | -                     | Z   |
| Differenz Rücklauf-Vorlauf | S              | -                       | -           | K       | -                     | Z   |
| Durchfluss                 | S              | -                       | -           | L/min   | -                     | Z   |
| Leistung Prozess           | S              | -                       | -           | kW      | -                     | Z   |
| Betriebsstunden FM         | S              | -                       | -           | h       | -                     | Y   |
| Auswahl                    | S              | -                       | -           | -       | -                     | -   |
| Vorlauf                    | S              | 3                       | AUS         | -       | -                     | Y   |
| Rücklauf                   | S              | 3                       | EIN         | -       | -                     | Z   |
| Differenz Rücklauf-Vorlauf | S              | 3                       | EIN         | -       | -                     | Z   |
| Durchfluss                 | S              | 3                       | EIN         | -       | -                     | Z   |
| Leistung Prozess           | S              | 3                       | EIN         | -       | -                     | Z   |
| Betriebsstunden FM         | S              | 3                       | AUS         | -       | -                     | Y   |
| Ext. Durchflussmesser      | S              | -                       | -           | -       | -                     | -   |
| Ext. Durchflussmesser      | S              | 3                       | -           | -       | -                     | Z   |
| Überwachung                | S              | -                       | -           | -       | -                     | -   |
| Überwachung                | S              | 3                       | autom.      | -       | -                     | А   |
| Überwachungsstufe          | S              | 3                       | grob        | -       | -                     | Z   |

| Überwachung neu setzen       | S | 3 | nein    | -     | - | Z |
|------------------------------|---|---|---------|-------|---|---|
| Anfahr-Alarmunterdrückung    | S | 3 | voll    | -     | - | А |
| Alarmkontakt Funktion        | S | 3 | NO1     | -     | - | Y |
| Lautstärke Hupe              | S | 3 | 10      | -     | - | А |
| Temperatur                   | S | - | -       | -     | - | - |
| Differenz Rücklauf-Vorlauf   | S | 3 | -       | К     | - | Z |
| Vorlauf max.                 | S | 3 | -       | °C    | - | Y |
| Vorlauf min                  | S | 3 | -       | °C    | - | Y |
| Rücklauf max.                | S | 3 | -       | °C    | - | Z |
| Rücklauf min.                | S | 3 | -       | °C    | - | Z |
| Verz. Diff. Vorlauf-Rücklauf | S | 3 | 0       | min   | - | А |
| Durchfluss                   | S | - | -       | -     | - | - |
| Durchfluss max.              | S | 3 | AUS     | L/min | - | Z |
| Durchfluss min.              | S | 3 | 1.0     | L/min | - | Z |
| Einstellung                  | S | - | -       | -     | - | - |
| Fernsteuerbetrieb            | S | - | -       | -     | - | - |
| Adresse                      | S | 3 | AUS     | -     | - | Y |
| Protokoll                    | S | 3 | 1       | -     | - | А |
| Master Alarmkontakt          | Е | 3 | autonom | -     | - | А |
| Übertragungsrate             | Е | 4 | 4800    | B/s   | - | А |
| Übertragungsrate CAN Bus     | Е | 4 | 250     | k/s   | - | А |
| Dezimalst. Durchfluss CAN    | S | 4 | EIN     | -     | - | А |
| Parität                      | Е | 4 | gerade  | -     | - | А |
| Datenbit                     | Е | 4 | 8       | -     | - | А |
| Stopbit                      | Е | 4 | 1       | -     | - | А |
| Takt serielle Aufzeichnung   | S | 4 | 1       | S     | - | А |
| Verzögerung Notabschaltung   | U | 4 | 30      | S     | - | Y |
| Profibusknoten 1             | S | 4 | 5       | -     | - | А |
| Profibusknoten 2             | S | 4 | 6       | -     | - | А |
| Profibusknoten 3             | S | 4 | 7       | -     | - | А |
| Profibusknoten 4             | S | 4 | 8       | -     | - | А |
| DFM als Gerät simulieren     | Е | 3 | AUS     | -     | - | Y |
| Gerät als Modul bedienen     | U | 4 | AUS     | -     | - | А |
| Schaltuhr                    | Е | - | -       | -     | - | - |
| Uhrzeit                      | Е | 3 | MEZ     | HH:MM | - | А |
| Datum                        | Е | 3 | MEZ     | -     | - | А |
| Status                       | Е | 3 | inaktiv | -     | - | А |
| Тад                          | Е | 3 | Mo-Fr   | -     | - | А |
| Schaltart                    | Е | 3 | AUS     | -     | - | А |
| Schaltzeit                   | Е | 3 | 06:00   | HH:MM | - | А |
| Regelung                     | Е | - | -       | -     | - | - |
| Ausgang Frequenz             | Е | 4 | autom.  | -     | - | Z |
| Datum / Uhrzeit              | S | - | -       | -     | - | - |
| Uhrzeit                      | S | 3 | MEZ     | HH:MM | - | А |
| Datum                        | S | 3 | MEZ     | -     | - | А |

| Zeitzone                          | S | 3 | MEZ        | -   | - | А    |
|-----------------------------------|---|---|------------|-----|---|------|
| Sommer/Winter Umschaltung         | S | 3 | autom.     | -   | - | А    |
| Zeitzone Offset UTC               | S | 3 | 60         | min | - | А    |
| Einheiten                         | S | - | -          | -   | - | -    |
| Temperaturskala                   | S | 2 | °C         | -   | - | А    |
| Durchflussskala                   | S | 2 | L/min      | -   | - | А    |
| Aufzeichnung USB                  | S | - | -          | -   | - | -    |
| Takt serielle Aufzeichnung        | S | 4 | 1          | S   | - | А    |
| Alle Werte aktivieren             | S | 3 | AUS        | -   | - | Z    |
| Alle Werte deaktivieren           | S | 3 | AUS        | -   | - | Z    |
| Vorlauf                           | S | 3 | EIN        | -   | - | Z    |
| Rücklauf                          | S | 3 | EIN        | -   | - | Z    |
| Differenz Rücklauf-Vorlauf        | S | 3 | EIN        | -   | - | Z    |
| Durchfluss                        | S | 3 | EIN        | -   | - | Z    |
| Leistung Prozess                  | S | 3 | EIN        | -   | - | Z    |
| Betriebsstunden FM                | S | 3 | AUS        | -   | - | Z    |
| Betriebsstunden USR               | S | 3 | AUS        | -   | - | Z    |
| Total Anzahl Alarme               | S | 3 | AUS        | -   | - | Y    |
| Schaltzyklen Alarmrelais          | S | 3 | AUS        | -   | - | Y    |
| Durchschnitt Vorlauf              | S | 3 | AUS        | -   | - | Y    |
| Durchschnitt Rücklauf             | S | 3 | AUS        | -   | - | Ζ    |
| Durchschnitt Durchfluss           | S | 3 | AUS        | -   | - | Ζ    |
| Diverses                          | E | - | -          | -   | - | -    |
| Wiedereinschaltsperre             | E | 3 | AUS        | -   | - | А    |
| Erkennung DFM                     | U | 4 | integriert | -   | - | А    |
| Profil                            | S | - | -          | -   | - | -    |
| Benutzerprofil                    | S | 3 | Standard   | -   | - | А    |
| Bedienungsfreigabe                | S | 0 | 2          | -   | - | А    |
| Code                              | S | 3 | 1234       | -   | - | А    |
| Sprache                           | S | 0 | -          | -   | - | А    |
| Tastenlautstärke                  | S | 3 | 5          | -   | - | А    |
| Fehlersuche                       | S | - | -          | -   | - | -    |
| Logbuch Alarme                    | S | - | -          | -   | - | -    |
| Sichern/Laden                     | S | - | -          | -   | - | -    |
| USB Software Update starten       | E | 4 | AUS        | -   | - | А    |
| Aufzeichnung USB                  | S | 3 | AUS        | -   | - | Z    |
| Konfigurationsdaten laden         | E | 4 | AUS        | -   | - | Y    |
| Konfigurationsdaten sichern       | S | 4 | AUS        | -   | - | Y    |
| Parameterdaten laden              | E | 4 | AUS        | -   | - | Υ, Ζ |
| Parameterdaten sichern            | S | 4 | AUS        | -   | - | Υ, Ζ |
| Fehler- und Betriebsdaten sichern | S | 4 | AUS        | -   | - | Y    |
| Serviceinfo sichern               | S | 4 | AUS        | -   | - | А    |

# 8 Bedienung Series 5

## 8.1 Durchflussmesser in Bedienung einbinden

Es existieren zwei verschiedene Möglichkeiten einen ext. Durchflussmesser in die Bedienung eines Temperiergeräts bzw. Bedienungsmoduls einzubinden.

## 8.1.1 Bedienung Integriert

| Einstellung > | Diverses       |                |
|---------------|----------------|----------------|
| Spülintervall |                | AUS            |
| Spüldauer     |                | 0.5 s          |
| Begrenzung    | Füllzeit       | 30 s           |
| Temperaturb   | egrenzung      | 105 °C         |
| Sicherheits-A | 70 °C          |                |
| Funktion 3. S | AUS            |                |
| Ext. Kontakt  | lesen Netz EIN | AUS            |
| Erkennung D   | FM             | integriert     |
| Vorlauf       | 25.0 °C        | Betriebsbereit |
| Druck         | 0.0 bar        |                |

Abb. 31: Erkennung DFM

Der ext. Durchflussmesser wird in die Bedienung eines Temperiergeräts bzw. Bedienungsmoduls eingebunden und direkt einer Geräteadresse zugeteilt. Für den Durchflussmesser ist kein eigener Grundbildschirm vorhanden, die Durchflusswerte können nur unter Anzeige \ Istwerte betrachtet oder über die Anzeige \ Auswahl für die Anzeige auf den Grundbildschirm ausgewählt werden. Es können maximal 2 Durchflussmesser mit je 4 Kreisen einem Temperiergerät zugeteilt werden.

Einstellung für Erkennung DFM wie folgt einstellen:

- 1. Menüseite Einstellung \ Diverses aufrufen.
- 2. Parameter Erkennung DFM auf den Wert "integriert" setzen.

## 8.1.2 Bedienung Modular

Der Durchflussmesser wird in die Bedienung eines Temperiergeräts oder Bedienmoduls eingebunden. Der ext. Durchflussmesser steht als eigenes Modul zur Verfügung und besitzt einen eigenen Grundbildschirm. Es können maximal bis zu 128 Kreise angezeigt und überwacht werden.

Einstellung für Erkennung DFM wie folgt einstellen:

- 1. Menüseite Einstellung \ Diverses aufrufen.
- 2. Parameter Erkennung DFM auf den Wert "modular" setzen.

## 8.2 Anmeldung neuer ext. Durchflussmesser

## 8.2.1 Bedienung Integriert

#### Initialisierungsfenster

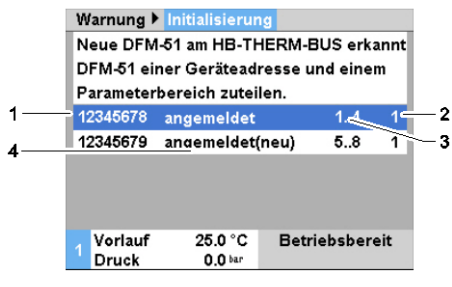

Abb. 32: Initialisierungsfenster

Das Initialisierungsfenster wird am Einzelgerät bzw. Bedienungsmodul angezeigt, sobald ein neuer ext. Durchflussmesser erkannt wurde.

| PosNr. | Anzeige                                                |
|--------|--------------------------------------------------------|
| 1      | Durchflussmesser ID                                    |
| 2      | Geräteadresse (Adresse vom Einzel- oder<br>Modulgerät) |
| 3      | Parameterbereich (Durchfluss extern 14 bzw. 58)        |
| 4      | Status des ext. Durchflussmessers                      |

#### Adresseinstellung und Zuteilung

| DFM-51 e<br>Paramete     | iner Geräteadr<br>rbereich zuteil | esse u<br>en. | ind eine | m   |
|--------------------------|-----------------------------------|---------------|----------|-----|
| 12345678                 | angemeldet                        |               | 14       | 1   |
| 12345679 angemeldet(neu) |                                   |               | 58       | 1   |
|                          |                                   |               |          |     |
|                          |                                   |               |          |     |
| Vorlauf                  | 25.0 °C                           | Betr          | iebsber  | eit |
|                          |                                   |               |          |     |

Abb. 33: Adresszuteilung einstellen

Dem ext. Durchflussmesser kann einer Geräteadresse und einen Parameterbereich zugeteilt werden, dabei ist wie folgt vorzugehen:

# 

#### HINWEIS!

Nicht zugeteilte ext. Durchflussmesser werden mit "--" angezeigt. Eine Zuteilung ist nicht zwingend erforderlich, es können allerdings nur die Daten von zugeteilten ext. Durchflussmesser angezeigt werden.

- 1. Parameterbereich 1..4 oder 5..8 setzen.
- 2. ext. Durchflussmesser durch Eingabe der Geräteadresse einem Gerät zuteilen.
- 3. Zuteilung mit Taster <sup>IIII</sup> bestätigen.

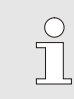

#### HINWEIS!

Einer Adresse kann nur einmal der Parameterbereich 1..4 und 5..8 zugeteilt werden. Menüseite kann nicht verlassen werden, solange Mehrfacheinstellungen vorhanden sind.

#### Zuteilung ändern

| Anzeige 🕨          | Ext. Durchflussme                 | ssung        |
|--------------------|-----------------------------------|--------------|
| 12345678           | angemeldet                        | 14 1         |
| 12345679           | angemeldet                        | 58 1         |
| 12345680           | nicht angemeldet                  |              |
| 12345681           | nicht angemeldet                  |              |
| 12345682           | nicht angemeldet                  |              |
| 12345683           | nicht angemeldet                  |              |
| 12345684           | nicht angemeldet                  |              |
| 12345685           | nicht angemeldet                  |              |
| 1 Vorlauf<br>Druck | 25.0 °C Ber<br>0.0 <sup>bar</sup> | triebsbereit |

Abb. 34: ext. Durchflussmessung

Um die Zuteilung und/oder den Parameterbereich nachträglich zu ändern, ist wie folgt vorzugehen:

- 1. Menüseite Anzeige \ ext. Durchflussmessung aufrufen.
- 2. Parameterbereich und Geräteadresse einstellen.
- 3. Zuteilung mit Taster OR bestätigen.

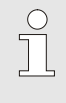

### HINWEIS!

Bei dem ausgewählten ext. Durchflussmesser blinkt die Statusanzeige grün (schnell).

## 8.2.2 Bedienung Modular

Wird ein neuer ext. Durchflussmesser erkannt, erscheint am Einzelgerät bzw. Bedienungsmodul das Initialisierungsfenster.

#### Initialisierungsfenster

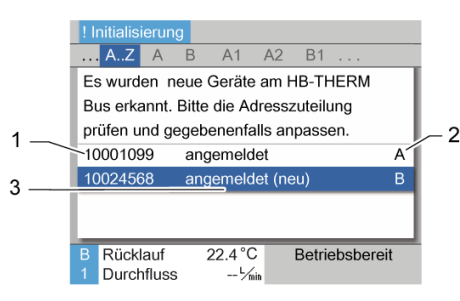

| PosNr. | Anzeige                           |
|--------|-----------------------------------|
| 1      | Modul ID                          |
| 2      | Adresse DFM-Modul                 |
| 3      | Status des ext. Durchflussmessers |

Abb. 35: Initalsierung

#### Adressvergabe

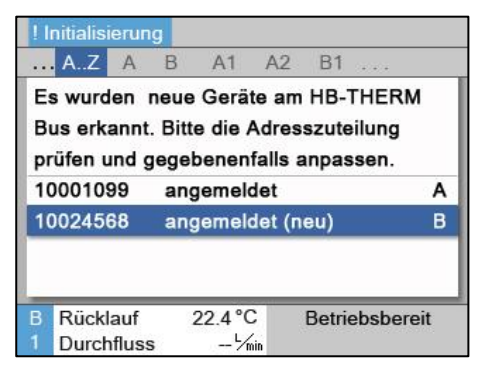

Abb. 36: Adresse einstellen

Dem ext. Durchflussmesser muss eine Adresse A-Z vergeben werden. Dabei ist wie folgt vorzugehen:

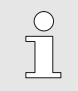

#### HINWEIS!

Eine eingestellte Adresse darf in einem Verbund nur einmal vorkommen. Menüseite kann nicht verlassen werden, solange die Adresse mehrfach vergeben ist.

#### Modul ID auswählen. 1.

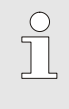

HINWEIS!

Bei dem ausgewählten ext. Durchflussmesser blinken alle Statuslampen der dazugehörigen Kreise.

- Adresse DFM-Modul einstellen. 2.
- Zuteilung mit Taster OB bestätigen. 3.

#### Adresse ändern

| Anzeige                 | Ext. Durchflussm            | essung       |   |
|-------------------------|-----------------------------|--------------|---|
| AZ                      | ABCD                        | A1 🔣         | D |
| 10012345                | angemeldet                  | aktiv        | Α |
| 10258978                | angemeldet (n               | eu) aktiv    | в |
| 10000100                | angemeldet                  | inaktiv      | С |
| 10910001                | angemeldet (n               | eu) inaktiv  | D |
| 10000258                | nicht angemel               | det aktiv    | А |
| 12586364                | nicht angemele              | det aktiv    | F |
| 10000525                | nicht angemel               | det inaktiv  | Z |
| A Rücklau<br>3 Durchfli | ıf 85.0 °C<br>Jss 23.5 ½min | Normalbetrie | b |

Abb. 37: Anzeige \ ext. Durchflussmessung

#### Aktivieren und Deaktivieren

|          | AZ                   | A B       | С                   | D     | A1  | KI        | D |
|----------|----------------------|-----------|---------------------|-------|-----|-----------|---|
| 100      | 12345                | anger     | melde               | t     |     | aktiv     | Α |
| 102      | 58978                | anger     | melde               | t (ne | au) | aktiv     | в |
| 100      | 00100                | anger     | melde               | t     |     | inaktiv   | С |
| 109      | 10001                | anger     | melde               | t (ne | eu) | inaktiv   | D |
| 100      | 00258                | nicht     | anger               | neld  | et  | aktiv     | Α |
| 125      | 86364                | nicht     | anger               | neld  | et  | aktiv     | F |
| 100      | 00525                | nicht     | anger               | neld  | et  | inaktiv   | Ζ |
| AF<br>3E | Rücklauf<br>Durchflu | 8<br>ss 2 | 5.0 °C<br>3.5 ∽/íii |       | Nor | malbetrie | b |

Abb. 38: Aktivieren und deaktivieren eines DFM-Moduls

Um eine Adresszuteilung nachträglich zu ändern, ist wie folgt vorzugehen:

- 1. Menüseite Anzeige \ ext. Durchflussmesser aufrufen.
- 2. In Modulbalken "A..Z" auswählen.
- Adresse DFM-Modul auswählen und mit Taster UB bestätigen.
- 4. Adresse einstellen.
- 5. Zuteilung mit Taster 💷 bestätigen.

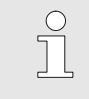

HINWEIS!

Beim ausgewählten ext. Durchflussmesser blinken alle Statuslampen der dazugehörigen Kreise.

Ext. Durchflussmesser können aktiviert und deaktiviert werden. Ist ein ext. Durchflussmesser deaktiviert, werden die Istwerte nicht angezeigt und die Grenzwerte nicht überwacht. Um ein ext. Durchflussmesser zu aktiveren bzw. deaktivieren, ist wie folgt vorzugehen:

- 1. Menüseite Anzeige \ ext. Durchflussmesser aufrufen.
- **2.** In Modulbalken "A..Z" auswählen.
- 3. Adresse DFM-Modul auswählen.
- 4. ext. Durchflussmesser aktiv bzw. inaktiv setzen.
- 5. Mit Taster ON bestätigen.

## 8.3 Besonderheiten bei Bedienung Modular

#### **Parameter Typen**

Bei Bedienung Modular wird zwischen 3 Typen von Parameter unterschieden:

- A Modulunabhängig (Wertverstellung nur auf "A-Z" möglich)
- Y Modulabhängig (Wertverstellung pro DFM-Modul möglich) Bsp. A, B, usw.
- Z Kreisabhängig (Wertverstellung pro Kreis möglich) Bsp. A1, B7, usw.

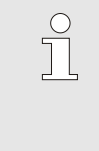

HINWEIS!

Welche Parameter modulunabhängig, modulabhängig bzw. kreisabhängig eingestellt werden können, kann der Menüstruktur entnommen werden (→ Seite 47)

# Modul-Nr. "A..Z" bzw. DFM-Modul ausgewählt

| So | ollwerte  |       |       |        |    |     |           |     |
|----|-----------|-------|-------|--------|----|-----|-----------|-----|
| Nr | AZ        | А     | В     | С      | D  | A1  | (1        | D   |
| S  | ollwert D | ourcl | hflus | s      |    |     | XX        | x.x |
|    |           |       |       |        |    |     |           |     |
|    |           |       |       |        |    |     |           |     |
|    |           |       |       |        |    |     |           |     |
|    |           |       |       |        |    |     |           |     |
|    |           |       |       |        |    |     |           |     |
| А  | Rücklau   | ıf    | 2     | 5.0°C  |    | Bet | riebsbere | eit |
|    | Durchfl   | uss   | 1     | 0.01/m | in |     |           |     |

Abb. 39: Sollwert Durchfluss A..Z

Ist die Modul-Nr. "A..Z" ausgewählt, wird der Wert eines Parameters mit X (grau) angezeigt, sofern die Einstellung nicht bei allen Modulen identisch ist. Ansonsten wird der Wert normal in schwarz angezeigt ( $\rightarrow$  Bsp. Abb. 39).

Ist ein DFM-Modul ausgewählt, wird der Wert eines Parameters mit X (grau) angezeigt, sofern die Einstellung nicht bei allen Kreisen identisch ist.

#### Wertverstellung für alle DFM-Module

| ۷ | Varnung 🕨                | Allgemeine \                  | /erstellung    |
|---|--------------------------|-------------------------------|----------------|
| A | chtung:                  |                               |                |
| M | Vertverstell             | ung wirkt au                  | ıf alle        |
| a | ngeschloss               | enen Gerät                    | e!             |
| > | Wertevers<br>mit Taste I | tellung forts<br>®            | setzten        |
| > | Abbruch d<br>mit Taste ( | er Wertvers<br>D              | tellung        |
| 4 | Vorlauf<br>Druck         | 21.1 °C<br>0.0 <sup>bar</sup> | Betriebsbereit |

Abb. 40: Wertverstellung A..Z

# Wertverstellung für alle Kreise eines DFM-Moduls

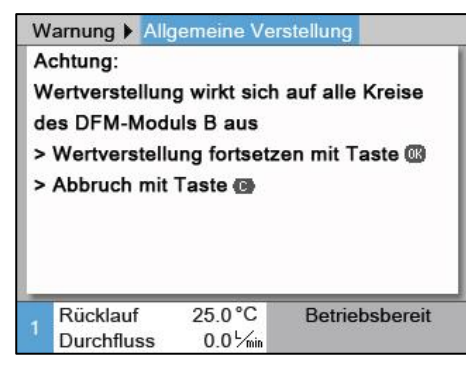

Abb. 41: Wertverstellung DFM-Modul B

Um eine Einstellung für alle erkannten DFM-Module gleichzeitig durchzuführen, ist wie folgt vorzugehen:

- 1. Mit Taster Coder D Modul-Nr. "A..Z" auswählen.
- 2. Gewünschten Parameter auswählen und Taster UB drücken.
  - → Warntext mit Taster OK bestätigen.
- 3. Gewünschten Wert einstellen und mit Taster 🕮 bestätigen.
  - → Wertverstellung erfolgt gleichzeitig auf alle erkannten Module.

Um eine Einstellung für alle Kreise eines DFM-Moduls gleichzeitig durchzuführen, ist wie folgt vorzugehen:

- 1. Mit Taster 🗰 oder 🅦 DFM-Modul auswählen.
- Gewünschten Parameter auswählen und Taster drücken.
  - → Warntext mit Taster <sup>OK</sup> bestätigen.
- 3. Gewünschten Wert einstellen und mit Taster 💷 bestätigen.
  - $\rightarrow$  Wertverstellung erfolgt gleichzeitig auf alle Kreise

## 8.4 Einstellungen

## 8.4.1 Aktivieren / Deaktivieren Einzelne Messkreise

Einzelne Kreise können je nach Gebrauch aktiviert bzw. deaktiviert werden. Bei deaktivierten Kreisen werden keine Istwerte angezeigt und keine Grenzwerte überwacht.

| Bedienung Me | odular |
|--------------|--------|
|--------------|--------|

| An     | zeige              | Ext.       | Dur      | chflus          | ssme | ssung |         |     |
|--------|--------------------|------------|----------|-----------------|------|-------|---------|-----|
|        | . AZ               | А          | В        | A1              | A2   | A3    | . (1    | D   |
| 10     | 012345             | 5.1        | 0        | 0012            | 345  | akti  | v       | 1   |
| 10     | 012345             | 5.2        | 0        | 0012            | 345  | akti  | v       | 2   |
| 10     | 012345             | 5.3        | 0        | 0012            | 345  | inak  | tiv     | 3   |
| 10     | 012345             | 5.4        | 0        | 0012            | 345  | inak  | tiv     | 4   |
| 10     | 012345             | 5.5        | 0        | 0015            | 698  | akti  | v       | 5   |
| 10     | 012345             | <b>5.6</b> | 0        | 0015            | 698  | akti  | v       | 6   |
| 10     | 012345             | 5.128      | 0        | 0015            | 698  | inak  | tiv     | 128 |
| A<br>3 | Rücklaı<br>Durchfl | uf<br>uss  | 85<br>23 | 5.0 °C<br>3.5 ∽ | in   | Norma | albetri | eb  |

Abb. 42: Messkreise aktivieren/deaktiveren

#### 1. Menüseite Anzeige \ ext. Durchflussmesser auswählen.

- 2. In Modulbalken gewünschtes DFM-Modul auswählen.
- 3. Gewünschter Kreis auswählen.

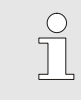

HINWEIS! Bei dem ausgewählten Kreis blinkt die Statuslampe.

4. Kreis aktiv bzw. inaktiv setzen.

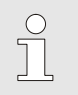

#### HINWEIS!

Inaktive Kreise werden im Modulbalken nicht angezeigt und können nicht ausgewählt werden.

- 1. Menüseite Anzeige \ ext. Durchflussmesser \ Diverses auswählen.
- 2. Gewünschter Kreis auswählen.
- 3. Kreis aktiv bzw. inaktiv setzen.

#### **Bedienung Integriert**

| Anzeige > ext. I | Durchflussm | essung 🕨 Dive | rses |  |
|------------------|-------------|---------------|------|--|
| 12445.1          | 812         | aktiv         | 1    |  |
| 12445.2          | 812         | aktiv         | 2    |  |
| 12445.3          | 812         | aktiv         | 3    |  |
| 12445.4          | 812         | aktiv         | 4    |  |
| 12445.5          | 945         | inaktiv       | 5    |  |
| 12445.6          | 945         | aktiv         |      |  |
| 12445.7          | 5.7 945     |               | 6    |  |
| 12455.8          | 945         | inaktiv       |      |  |
| 1 Vorlauf        | 43.1 °C     | Normalbetri   | eb   |  |
| Durchfluss       | 12.2 min    |               |      |  |

Abb. 43: Messkreise aktivieren/deaktiveren

## 8.4.2 Kreise Parallelschalten (nur bei Bedienung Modular)

1.

2.

Es besteht die Möglichkeit 2 Kreise hydraulisch zusammenzuführen. Damit lassen sich auch Kreise mit grösserem Durchfluss messen, indem der totale Durchfluss auf mehrere Kreise aufgeteilt wird. Die hydraulisch zusammengeführten Kreise müssen dementsprechend konfiguriert werden, dabei ist wie folgt vorzugehen:

Menüseite Anzeige \ ext. Durchflussmesser auswählen.

| Anzeige Ex   | . Durchflussm          | essung    |     |
|--------------|------------------------|-----------|-----|
| AZ A         | B A1 A2                | A4 🔣      | I D |
| 10012345.1   | 00012345               | aktiv     | 1   |
| 10012345.2   | 00012345               | aktiv     | 2   |
| 10012345.3   | 00012345               | aktiv     | 2   |
| 10012345.4   | 00012345               | inaktiv   | 4   |
| 10012345.5   | 00015698               | aktiv     | 5   |
| 10012345.6   | 00015698               | aktiv     | 6   |
| 10012345.12  | 8 00015698             | inaktiv   | 128 |
| A Rücklauf   | 85.0°C                 | Normalbet | ieb |
| 5 Durchfluss | 23.5 <sup>L</sup> /min |           |     |

In Modulbalken gewünschtes DFM-Modul auswählen. Allen hydraulisch Zusammengeschalteten Kreisen die 3.

identische Adresse vergeben.

Abb. 44: Parallelschalten von 2 Kreisen

## 8.5 Funktionen

## 8.5.1 Teaching (nur bei Bedienung Modular)

Mit der Funktion Teaching wird die Möglichkeit geboten, jeden Kreis von Hand mit dem Feinregulierventil auf den unter Sollwerte definierten Sollwert Durchfluss zu regulieren und dies ohne eine Bedienung mit Anzeige in Sichtweite zu haben.

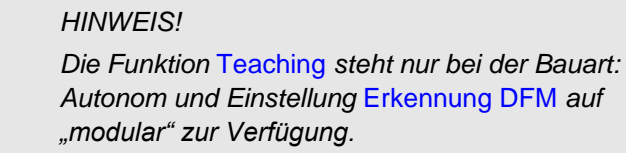

#### **Einstellen Sollwert Durchfluss**

| S | ollwerte      | //=   |       |     |    |        |       |             |
|---|---------------|-------|-------|-----|----|--------|-------|-------------|
|   | . B4 B5 B6    | B7    | B8    | C1  | C2 |        | K     | D           |
| S | ollwert Durch | fluse | 8     |     |    |        | 5.0   | 1.<br>L/min |
|   |               |       |       |     |    |        |       |             |
|   |               |       |       |     |    |        |       |             |
|   |               |       |       |     |    |        |       |             |
|   |               |       |       |     |    |        |       |             |
|   |               |       |       |     |    |        |       |             |
| A | Rücklauf      | 25    | 0°0   | 2   | Be | triebs | shere | vit         |
| 3 | Durchfluss    | 0     | .01/1 | nin | 50 | linobe |       |             |

Abb. 45: Bsp. Sollwert Durchfluss B7

Jedem einzelnen Kreis kann ein Sollwert Durchfluss eingestellt werden. Um ein Sollwert zu definieren, ist wie folgt vorzugehen:

- **1.** Menüseite Sollwerte aufrufen.
- 2. Mit Taster **III** oder **III** Kreis auswählen.

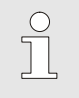

ິງ

HINWEIS! Bei dem ausgewählten Kreis blinkt die Statuslampe.

3. Parameter Sollwert Durchfluss für Kreis setzen.

#### **Funktion Teaching**

Die Funktion Teaching kann für einzelne Kreise oder für DFM-Module aktiviert werden. Um die Funktion Teaching zu aktivieren, ist wie folgt vorzugehen:

- 1. Menüseite Funktionen aufrufen.
- 2. Mit Taster ( oder ) gewünschten Kreis oder DFM-Modul auswählen.
- **4.** Die Statuslampe der aktivierten Kreise mit aktiver Funktion Teaching, blinken gemäss folgender Tabelle:

| Zustand     | Blinksequenz Statuslampe                            |
|-------------|-----------------------------------------------------|
| Ist > Soll* | Statuslampe ist 1,5 s ein- und 0,5 s ausgeschaltet. |
| lst = Soll* | Statuslampe ist 1 s ein- und 1 s ausgeschaltet.     |
| lst < Soll* | Statuslampe ist 0,5 s ein- und 1,5 s ausgeschaltet. |

\* Soll = Sollwert Durchfluss ± 0,5 L/min

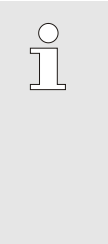

#### HINWEIS!

Wird bei einem Kreis der Durchfluss verändert, bewirkt dies eine Durchflussänderung an den weiteren Kreisen eines DFM-Moduls. Es wird empfohlen, die Funktion Teaching immer bei allen Kreisen eines DFM-Moduls gleichzeitig durchzuführen.

- 5. Durchfluss über das Feinregulierventil pro Kreis einstellen, bis die Statuslampe 1 s ein- und 1 s ausgeschaltet ist.
- → Die Funktion Teaching wird automatisch beendet, sobald sich alle Kreise innerhalb des Toleranzbandes befinden bzw. alle Statuslampen 1 s ein- und 1 s ausgeschaltet sind.

## 8.6 Anzeigen der Messwerte

## 8.6.1 Bedienung Integriert

| Anzeige 🕨                         | lstwei | rte          |           |    |      |           |
|-----------------------------------|--------|--------------|-----------|----|------|-----------|
| Nr: Alle                          | 1      | 2            | 3         | 4  |      |           |
| Durchfluss                        | exter  | m 1          |           |    |      | 0.6 //min |
| Durchfluss                        | exter  | m 2          |           |    |      | 0.6 년/min |
| Durchfluss extern 3 0.6 🦌         |        |              |           |    |      |           |
| Durchfluss extern 4 0.6 🦓         |        |              | 0.6 년 min |    |      |           |
| Durchfluss extern 5               |        |              |           |    |      | 0.6 년 min |
| Durchfluss extern 6 0.6 🦓 🖓 🖓 ס.6 |        |              | 0.6 년 min |    |      |           |
| Durchfluss extern 7               |        |              |           |    |      | 0.6 년 min |
| , Vorlauf                         | 3      | 9.3 °        | С         | No | malb | etrieb    |
| Durchflu                          | SS     | <u>5.0</u> 노 | min       |    |      |           |

Abb. 46: Anzeige / Istwerte

Um die gemessenen Werte des ext. Durchflussmessers anzuzeigen ist wie folgt vorzugehen:

- 1. Menüseite Anzeige \ Istwerte aufrufen oder Taster " i " an dem ext. Durchflussmesser drücken.
  - → Durchfluss extern 1..4 bzw. 5..8 ablesen.
  - → Rücklauf extern 1..4 bzw. 5..8 ablesen.

## 8.7 Fernsteuerbetrieb

Im Fernsteuerbetrieb wird der Durchflussmesser Flow-5 durch externe Signale angesteuert und Istwerte übertragen.

Es gibt drei Arten wie der Durchflussmesser Flow-5 mit der Maschinensteuerung kommunizieren kann. Die Arten unterscheiden sich wie folgt:

- Durchflussmesser als Geräte simulieren ( $\rightarrow$  Seite 64).
- Erweitertes Schnittstellenprotokoll mit Durchfluss ext. 1–8 und Rücklauftemperatur ext. 1–8 (→ Seite 65).
   Folgende Maschinenhersteller haben die Erweiterung umgesetzt:

| Protokoll | Hersteller     | Anzeige<br>Durchfluss<br>ext. 1–8 | Anzeige Temp.<br>Rücklauf<br>ext. 1–8 |
|-----------|----------------|-----------------------------------|---------------------------------------|
| 1         | Arburg         | Ja                                | Nein                                  |
| 1         | Sumitomo Demag | Ja                                | Ja                                    |

■ Schnittstellenprotokoll Engel flomo (→ Seite 66).

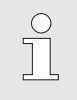

#### HINWEIS!

Für die Pinbelegung der verschiedenen Schnittstellenkabel  $\rightarrow$  Kapitel 15 auf Seite 89.

Um mit einer externen Steuerung kommunizieren zu können müssen folgende Einstellungen vorgenommen werden:

- 1. Menüseite Einstellung \ Fernsteuerbetrieb aufrufen.
- 2. Parameter Adresse auf den gewünschten Wert setzen.
- 3. Parameter Protokoll auf den gewünschten Wert setzen.

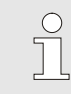

#### HINWEIS!

Eine eingestellte Adresse darf in einem Verbund nur einmal vorkommen.

| Einstellung              | Fernsteue   | erbetrieb |          |
|--------------------------|-------------|-----------|----------|
| Adresse                  |             |           | 1        |
| Protokoll                |             |           | 1        |
| Master Exte              | rnsteuerung | i i       | autonom  |
| Übertragung              | Israte      |           | 4800     |
| Übertragungsrate CAN Bus |             | 250       |          |
| Dezimalst. D             | urchfluss C | AN        | EIN      |
| Parität                  |             |           | gerade   |
| Datenbit                 |             |           | 8        |
| Vorlauf                  | 25.0 °C     | Betriel   | bsbereit |
| Druck                    | 0.0 bar     |           |          |

Abb. 47: Adresse, Protokoll einstellen

| Protokoll | Verwendung                                                                                                    |
|-----------|----------------------------------------------------------------------------------------------------|
| HB        | interne Kommunikation (nur Verwendung bei Einstellung Gerät als Modul bedienen)                                               |
| 0         | Aufzeichnung Text                                                                                                    |
| 1         | Arburg, Billion, Bühler, Dr. Boy, Ferromatik Milacron, KraussMaffei, Negri Bossi, Sumitomo Demag, Wittmann Battenfeld, Zhafir |
| 2         | Sumitomo Demag (CAN)                                                                                                    |
| 4         | Engel, Haitian                                                                                                    |
| 5         | Stork                                                                                                    |
| 9         | EUROMAP 66 (CANopen; Netstal, etc.)                                                                                           |
| 14        | MODBUS (RTU-Mode)                                                                                                    |
| 15        | Profibus-DP                                                                                                    |
| 16        | SPI (9600 8-N-1; 1. Adr. =1)                                                                                                  |
| 17        | Engel flomo                                                                                                    |
| 19        | EUROMAP 82.1 (OPC UA)                                                                                                    |

# Fernsteuerbetrieb ein- bzw. ausschalten

| Funktionen              |         |                |
|-------------------------|---------|----------------|
| Abkühlen<br>Formentleer | una     |                |
| Externfühle             | r       |                |
| Fernsteuerb             | etrieb  |                |
| Leckstoppbe             | etrieb  |                |
| 2. Sollwert             |         |                |
| Schaltuhr               |         |                |
| Rampenprog              | gramm   |                |
| Vorlauf                 | 25.0 °C | Betriebsbereit |
| Druck                   | 0.0 bar |                |

Abb. 48: Fernsteuerbetrieb

Um den Fernsteuerbetrieb ein- bzw. auszuschalten, ist wie folgt vorzugehen:

- 1. Menüseite Funktionen aufrufen.
- 2. Funktion Fernsteuerbetrieb auswählen und mit Taster OR aktivieren bzw. deaktivieren.

Die aktivierte Funktion wird mit dem Symbol 🖌 angezeigt.

- → Bei eingeschaltetem Fernsteuerbetrieb erscheint das
  - Symbol auf dem Grundbild.

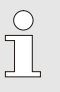

#### HINWEIS!

Bei aktivem Fernsteuerbetrieb sind alle Parameter und Funktionen, die über das Protokoll definiert sind, am Gerät gesperrt.

## 8.7.1 Durchflussmesser als Geräte simulieren

Die Funktion DFM als Gerät simulieren ermöglicht Durchflusswerte von Flow-5 ohne eine Softwareänderung der Spritzgiessmaschine zu übertragen.

Jeder Messkreis des Durchflussmesser Flow-5 simuliert eine Temperiergerätadresse. Über die simulierte Geräteadresse kann der Durchfluss des Flow-5 übertragen werden.

Voraussetzung

Für die Funktion DFM als Gerät simulieren wird folgende Softwareversion oder neuer benötigt:

- Bedienung Integriert: ab Version SW51-1\_1129
- Bedienung Modular: ab Version SW51-2\_1549

Mögliche Protokolle

Folgende Protokolle unterstützen die Funktion:

- Bedienung Integriert: Protokolle 1, 4, 5 und 16
- Bedienung Modular: Protokolle 1, 2, 4, 5 und 16

#### Simulation ein- bzw. ausschalten

| Α | nzeige 🕨 ext. I       | Durchflussm          | essung 🕨 Dive | rses |
|---|-----------------------|----------------------|---------------|------|
| 1 | 2445.1                | 812                  | aktiv         | 1    |
| 1 | 2445.2                | 812                  | aktiv         | 2    |
| 1 | 2445.3                | 812                  | aktiv         | 3    |
| 1 | 2445.4                | 812                  | aktiv         | 4    |
| 1 | 2445.5                | 945                  | inaktiv       |      |
| 1 | 2445.6                | 945                  | aktiv         | 5    |
| 1 | 2445.7                | 945                  | aktiv         | 6    |
| 1 | 2455.8                | 945                  | inaktiv       |      |
| 1 | Vorlauf<br>Durchfluss | 43.1 °C<br>12.2 √min | Normalbetri   | eb   |

Abb. 49: Beispiel automatische Adressvergabe Bedienung Integriert

| A  | Z A | В        | С  | A1      | K   | D                    |
|----|-----|----------|----|---------|-----|----------------------|
| A1 | 12  | 12345600 |    | ak      | tiv | 1                    |
| A2 | 12  | 12345600 |    | ak      | tiv | 2                    |
| A3 | 12  | 23456    | 00 | inak    | tiv | 36 <del>-110</del> - |
| A4 | 12  | 3456     | 00 | ak      | tiv | 3                    |
| A5 | 12  | 12345601 |    | inaktiv |     |                      |
| A6 | 12  | 23456    | 01 | ak      | tiv | 4                    |

Abb. 50: Beispiel automatische Adressvergabe Bedienung Modular

Um externe Durchflussmesser als Gerät zu simulieren, ist wie folgt vorzugehen:

- 1. Menüseite Einstellung \ Fernsteuerbetrieb aufrufen.
- 2. Parameter DFM als Gerät simulieren auf "EIN" oder "AUS" setzen.
- → Jedem Messkreis wird automatisch eine simulierte Geräteadresse zugeteilt.
- $\rightarrow$  Inaktive Messkreise erhalten keine Adresse.
- → Unter Menüseite Anzeige \ Ext. Durchflussmesser \ Diverses wird die automatische Adresszuteilung angezeigt (Bedienung Integriert → Abb. 49, vierte Spalte)
   (Bedienung Modular → Abb. 50 vierte Spalte)

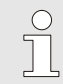

### HINWEIS!

Eine manuelle Adressvergabe ist nicht möglich.

## 8.7.2 Erweitertes Schnittstellenprotokoll

|                                                             | Die erweiterten Schnittstellenprotokolle sind mit Istwerten für<br>Durchfluss ext. 18 und Rücklauf ext 18 erweitert. Damit die<br>Istwerte Durchfluss ext. 18 und Rücklauf ext 18 von Flow-5 an<br>die Maschine übertragen werden, muss das entsprechende<br>Protokoll auch auf der Maschinenseite erweitert sein. |  |  |  |
|-------------------------------------------------------------|----------------------------------------------------------------------------------------------------|--|--|--|
|                                                             | <ul> <li>HINWEIS!</li> <li>Die benötige Hard- und Software auf der<br/>Spritzgiessmaschine muss mit dem<br/>Maschinenhersteller geklärt werden.</li> </ul>                                                                                                    |  |  |  |
| Voraussetzung                                               | Für die Übertragung von Istwerte Durchfluss ext. 1-8 und<br>Rücklauf ext. 1-8 wird folgende Softwareversion oder neuer<br>benötigt:<br>Bedienung Integriert: ab Version SW51-1_1120                                                                                                    |  |  |  |
|                                                             | Bedienung Modular: ab Version SW51-2, 1549                                                                                                    |  |  |  |
|                                                             | = Dedicinally Modulal. ab Version SW31-2_1343                                                                                                    |  |  |  |
| Mögliche Protokolle                                         | Folgende Protokolle unterstützen die Funktion:                                                                                                    |  |  |  |
|                                                             | Protokolle 1, 4, 5 und 16                                                                                                    |  |  |  |
|                                                             |                                                                                                    |  |  |  |
| Zuteilung Messkreise auf<br>Schnittstelle                   | Die Zuteilung der Messkreise auf die Schnittstelle entspricht der physikalischen Adresszuteilung.                                                                                                    |  |  |  |
| Besonderheiten Fernsteuerbetrieb<br>(nur Bedienung Modular) | Der Fernsteuerbetrieb unterscheidet sich wie folgt gegenüber einem Temperiergerät:                                                                                                    |  |  |  |
|                                                             | <ul> <li>Einschalten des Durchflussmessers über das Kommando<br/>'Regeln (Normalbetrieb)'</li> </ul>                                                                                                    |  |  |  |
|                                                             | <ul> <li>Ausschalten des Durchflussmessers über alle anderen<br/>Kommandos</li> </ul>                                                                                                    |  |  |  |
|                                                             | Übermittelter Sollwert wird ignoriert                                                                                                    |  |  |  |
|                                                             | <ul> <li>Als Istwert Temperatur wird die Vorlauftemperatur des<br/>Durchflussmessers übermittelt</li> </ul>                                                                                                    |  |  |  |
|                                                             | <ul> <li>Als Istwert Durchfluss wird die Summe aller gemessenen<br/>Durchflüssen von aktiven Messkreise übermittelt</li> </ul>                                                                                                    |  |  |  |
|                                                             | <ul> <li>Als Istwert Durchfluss ext. 1-8 wird der jeweilige gemessene<br/>Durchfluss übermittelt</li> </ul>                                                                                                    |  |  |  |
|                                                             | <ul> <li>Als Istwert Rücklauf ext. 1-8 wird die jeweilige gemessene<br/>Rücklauftemperatur übermittelt</li> </ul>                                                                                                    |  |  |  |
|                                                             | Als Temperierleistung (Stellgrad) wird immer "0 %" übermittelt                                                                                                    |  |  |  |
|                                                             | <ul> <li>Für inaktive Messkreise wird jeweils der Istwert mit "0"<br/>(Bsp. Durchfluss 0 L/min) übertragen.</li> </ul>                                                                                                    |  |  |  |

## 8.7.3 Schnittstellenprotokoll Engel flomo

#### Voraussetzung

Für die Kommunikation zwischen Flow-5 autonom und Engel Maschine werden folgende Voraussetzungen benötigt:

- Software-Version ab SW51-2\_1645
- Bedienung Modular (→ Seite 50)
- Unterstützung Engel-Personal

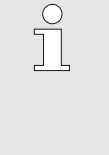

#### HINWEIS!

Einbindung an der Engel Maschine kann nur durch Engel-Personal durchgeführt werden. Kontaktieren Sie hierfür die ENGEL Vertretung (→ <u>www.engelglobal.com</u>).

#### Einstellung flomo-Protokoll

| Einstellung Fernsteuerbetrieb                        |          |
|------------------------------------------------------|----------|
| Nr. 1 AZ A A1 A2 A3 A4 A5 .                          | 🛯 🖸      |
| Profibusknoten 1                                     | 5        |
| Profibusknoten 2                                     | 6        |
| Profibusknoten 3                                     | 7        |
| Profibusknoten 4                                     | 8        |
| DFM als Gerät simulieren                             | AUS      |
| Gerät als Modul bedienen                             | AUS      |
| Serie-Nr. (Flomo-Protokoll)                          | 61984    |
| A Rücklauf 24.1 °C Betriek<br>3 Durchfluss 0.0 5/min | osbereit |

Abb. 51: Serie-Nr. (Flomo-Protokoll)

Um ein Flow-5 an der Engel-Maschine mit dem flomo-Protokoll einzubinden ist wie folgt vorzugehen:

- 1. Menüseite Einstellung \ Fernsteuerbetrieb aufrufen
- 2. Parameter Protokoll auf den Wert "17" setzen.
- 3. Menüseite Funktionen aufrufen.
- 4. Funktion Fernsteuerbetrieb auswählen und mit Taste 💷 aktivieren.
- → Flow-5 wird automatisch eingeschaltet (Taste <sup>10</sup>/<sub>2</sub> hat keine Funktion).
- → Überwachung wird automatisch deaktiviert (Überwachung erfolgt über die Engel-Maschine).
- **5.** Einbindung Flow-5 an der Engel-Maschine analog Engelflomo durchführen.
- → Serie-Nr. (Flomo-Protokoll) kann unter Menüseite Einstellung \ Fernsteuerbetrieb abgelesen werden.

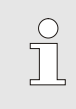

#### HINWEIS!

Für die Pinbelegung der verschiedenen Schnittstellenkabel  $\rightarrow$  Kapitel 15.1.1 auf Seite 91.

## 8.8 Prozessüberwachung

## 8.8.1 Grenzwerte überwachen (Bedienung Integriert)

Die Istwerte des ext. Durchflussmessers können an einem Bedienungsmodul oder Einzelgerät überwacht werden. Vorgehen siehe Betriebsanleitung von Einzelgerät bzw. Bedienungsmodul.

## 8.8.2 Grenzwerte überwachen (Bedienung Modular)

#### Funktion

Die Grenzwerte für die Prozessüberwachung werden in der Standardeinstellung automatisch nach jedem Gerätestart, gemäss der eingestellten Überwachungsstufe ermittelt und gesetzt.

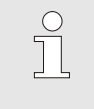

#### HINWEIS!

Solange die Grenzwerte noch nicht gesetzt wurden, blinkt die Betriebsartenanzeige grün.

#### Überwachung einstellen

| Überwachung                        |                |
|------------------------------------|----------------|
| Temperatur                         | •              |
| Durchfluss                         | •              |
| Werkzeugdaten                      | •              |
| Überwachung                        | autom.         |
| Überwachungsstufe                  | grob           |
| Überwachung neu setz               | en nein        |
| Anfahr-Alarmunterdrüc              | kung voll      |
| Alarmkontakt Funktion              | NO1            |
| 1 Vorlauf 25.0 °C<br>Druck 0.0 bar | Betriebsbereit |

Abb. 52: Überwachung

Wird die automatische Grenzwertermittlung nicht gewünscht, ist folgende Einstellung vorzunehmen:

- 1. Menüseite Überwachung aufrufen.
- 2. Parameter Überwachung auf "manuell" oder "AUS" setzen.

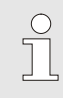

#### HINWEIS!

Ist die Überwachung auf "AUS" gesetzt wird der Prozess nicht überwacht. Dies kann zu unnötigen Ausschuss führen.

#### Überwachung neu setzen

| Überwachur                  | ng 🚺                          |                 |
|-----------------------------|-------------------------------|-----------------|
| Temperatur                  |                               | •               |
| Durchfluss                  |                               | •               |
| Werkzeugda                  | iten                          | •               |
| Überwachur<br>Überwachur    | ng<br>ngsstufe                | autom.<br>grob  |
| Überwachur                  | ig neu setze                  | n nein          |
| Anfahr-Alarn<br>Alarmkontak | nunterdrück<br>t Funktion     | ung voll<br>NO1 |
| 1 Vorlauf<br>Druck          | 25.0 °C<br>0.0 <sup>bar</sup> | Betriebsbereit  |

Abb. 53: Überwachung neu setzen

#### Überwachungsstufe einstellen

| Überwachu          | ng                            |                |  |  |
|--------------------|-------------------------------|----------------|--|--|
| Temperatu          | •                             |                |  |  |
| Durchfluss         | •                             |                |  |  |
| Werkzeugd          | •                             |                |  |  |
| Überwachu          | autom                         |                |  |  |
| Überwachu          | grob                          |                |  |  |
| Überwachu          | en nein                       |                |  |  |
| Anfahr-Alar        | ung vol                       |                |  |  |
| Alarmkonta         | kt Funktion                   | NO1            |  |  |
| 1 Vorlauf<br>Druck | 25.0 °C<br>0.0 <sup>bar</sup> | Betriebsbereit |  |  |

Abb. 54: Überwachungsstufe

Um die Grenzwerte während dem Betrieb automatisch anzupassen, ist wie folgt vorzugehen:

- 1. Menüseite Überwachung aufrufen.
- 2. Parameter Überwachung neu setzen auf "ja" setzen.
- 3. Taster 🗰 drücken.

HINWEIS!

Grenzwerte die auf "AUS" gesetzt sind werden nicht angepasst.

Der Toleranzbereich wird mittels Parameter Überwachungsstufe festgelegt und kann wie folgt angepasst werden:

- 1. Menüseite Überwachung aufrufen.
- 2. Parameter Überwachungsstufe auf "fein", "mittel" oder "grob" setzen.

| Die Grenzwerte für Temperatur und Durchfluss werden nach |
|----------------------------------------------------------|
| folgender Tabelle berechnet:                             |

| Bezeichnung               | Überwachungsstufe |              |        |              |        |              | Bezug                     |
|---------------------------|-------------------|--------------|--------|--------------|--------|--------------|---------------------------|
|                           | fein              |              | mittel |              | grob   |              |                           |
|                           | Faktor            | min.         | Faktor | min.         | Faktor | min.         |                           |
| Vorlauf Y max.            | 1,01              | +0,5 K       | 1,05   | +2,5 K       | 1,1    | +5 K         | Temperatur Vorlauf Y      |
| Vorlauf Y min.            | 0,99              | -0,5 K       | 0,95   | -2,5 K       | 0,9    | -5 K         |                           |
| Rücklauf YZ max.          | 1,01              | +0,5 K       | 1,05   | +2,5 K       | 1,1    | +5 K         | Temperatur Rücklauf YZ    |
| Rücklauf YZ min.          | 0,99              | -0,5 K       | 0,95   | -2,5 K       | 0,9    | -5 K         |                           |
| Diff. Vorlauf-Rücklauf YZ | 1,1               | 1,0 K        | 1,5    | 5,0 K        | 2,0    | 10,0 K       | Diff. Vorlauf-Rücklauf YZ |
| Durchfluss YZ max.        | 1,2               | 0,8<br>L/min | 1,4    | 1,3<br>L/min | 1,7    | 2,5<br>L/min | Durchfluss YZ             |
| Durchfluss YZ min.        | 0,8               | 0,5<br>L/min | 0,6    | 0,5<br>L/min | 0,3    | 0,5<br>L/min |                           |

Y = DFM-Modul (Bsp. A oder B usw.), Z = Kreis (Bsp. 1 oder 2 usw.)

## 8.8.3 Alarmkontakt

#### Funktion (Zusatzausrüstung ZA)

#### Master Alarmkontakt einstellen

| Einstellung  Fernsteuerbetrieb |              |
|--------------------------------|--------------|
| Nr 199 1 2 A.Z A B A1          | (11 12)      |
| Protokoll                      | 1            |
| Master Alarmkontakt            | autonom      |
| Übertragungsrate               | 4800         |
| Übertragungsrate CAN Bus       | 250          |
| Dezimalst. Durchfluss CAN      | EIN          |
| Parität                        | gerade       |
| Datenbit                       | 8            |
| A Rücklauf 93.0 °C N           | ormalbetrieb |
| 1 Durchfluss 14.5 min          |              |

Abb. 55: Master Alarmkontakt einstellen

Mit dem potentialfreien Alarmkontakt wird der Zustand der Durchflussmesser an die Maschinensteuerung übertragen. Es besteht die Möglichkeit, dass jeder Durchflussmesser den Alarm über den eigenen Alarmkontakt oder über den Alarmkontakt eines anderen Durchflussmessers meldet. Diese Einstellung erfolgt mit dem Parameter Master Alarmkontakt.

Um die Zuweisung für den Alarmkontakt einzustellen, ist wie folgt vorzugehen:

- 1. Menüseite Einstellung \ Fernsteuerbetrieb aufrufen.
- 2. Parameter Master Alarmkontakt auf den gewünschten Wert setzen.
  - "autonom" → Alarm wird über eigenen Alarmkontakt übertragen.
  - "A, B,…" → Alarm wird über den Alarmkontakt des eingestellten Durchflussmessers (DFM-Modul) übertragen.

#### HINWEIS!

<u>C</u>]

Die Einstellung des Parameters Master Alarmkontakt gilt für alle angeschlossenen Durchflussmesser.

# 9 Bedienung Series 4

## 9.1 Anzeigen der Messwerte

Ĵ HINWEIS! An einem Series 4 Gerät werden nur die Durchfluss-Istwerte angezeigt. Damit die gemessenen Werte des ext. Durchflussmessers richtig Einstellung angezeigt werden, ist wie folgt vorzugehen: 1. Menüseite Einstellung \ Service \ Kalibrierung \ Ein-Ausgänge aufrufen. 2. Parameter Durchfluss extern 1..4 Faktor auf den Wert "600" setzen. Parameter Durchfluss extern 1..4 Filter auf den Wert "1" 3. setzen. Um die gemessenen Werte des ext. Durchflussmessers anzuzeigen, ist wie folgt vorzugehen:

1. Menüseite Anzeige \ Istwerte aufrufen.  $\rightarrow$  Durchfluss extern 1..4 ablesen.

O8295-DE 2023-08

Anzeigen

#### Wartung

# **10 Wartung**

## **10.1 Sicherheit**

Personal

- Die hier beschriebenen Wartungsarbeiten können, soweit nicht anders gekennzeichnet, durch den Bediener ausgeführt werden.
- Einige Wartungsarbeiten dürfen nur von Fachpersonal oder ausschliesslich durch den Hersteller ausgeführt werden, darauf wird bei der Beschreibung der einzelnen Wartungsarbeiten gesondert hingewiesen.
- Arbeiten an der elektrischen Anlage dürfen grundsätzlich nur von Elektrofachpersonal ausgeführt werden.
- Arbeiten an der Hydraulik dürfen nur von Hydraulikfachpersonal ausgeführt werden.

Folgende Schutzausrüstung bei allen Wartungs-/Reparaturarbeiten tragen:

- Schutzbrille
- Schutzhandschuhe
- Sicherheitsschuhe
- Arbeitsschutzkleidung

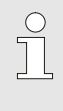

#### HINWEIS!

Auf weitere Schutzausrüstung, die bei bestimmten Arbeiten zu tragen ist, wird in den Warnhinweisen dieses Kapitels gesondert hingewiesen.

#### **Besondere Gefahren**

Persönliche Schutzausrüstung

Folgende Gefahren bestehen:

- Lebensgefahr durch elektrischen Strom.
- Verbrennungsgefahr durch heisse Betriebsstoffe.
- Verbrennungsgefahr durch heisse Oberflächen.
- Quetschgefahr durch Wegrollen oder Umkippen.

## Wartung

#### Unsachgemäss ausgeführte Wartungs-/ Reparaturarbeiten

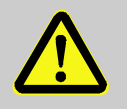

#### WARNUNG!

# Verletzungsgefahr durch unsachgemäss ausgeführte Wartungs-/ Reparaturarbeiten!

Unsachgemässe Wartung/ Reparatur kann zu schweren Personen- oder Sachschäden führen. Deshalb:

- Vor Wartungs-, Reparatur- und Reinigungsarbeiten Gerät abkühlen, drucklos machen und ausschalten. Auf Druckfreiheit prüfen
- Vor Beginn der Arbeiten f
  ür ausreichende Montagefreiheit sorgen.
- Wenn Bauteile entfernt wurden, auf richtige Montage achten, alle Befestigungselemente wieder einbauen und Schrauben-Anzugsdrehmomente einhalten.
# 10.2 Wartungsplan

In den nachstehenden Abschnitten sind die Wartungsarbeiten beschrieben, die für einen optimalen und störungsfreien Betrieb erforderlich sind.

Sofern bei regelmässigen Kontrollen eine erhöhte Abnutzung zu erkennen ist, sind die erforderlichen Wartungsintervalle entsprechend den tatsächlichen Verschleisserscheinungen zu verkürzen.

Bei Fragen zu Wartungsarbeiten und -intervallen die HB-Therm Vertretung kontaktieren ( $\rightarrow$  <u>www.hb-therm.ch</u>).

| Intervall                        | Bauteil/Komponente                            | Wartungsarbeit                                                      | Auszuführen<br>durch |  |
|----------------------------------|-----------------------------------------------|---------------------------------------------------------------------|----------------------|--|
| vierteljährlich<br>bzw. ~ 1000 h | Verschraubungen                               | Auf festen Sitz und Beschädigungen kontrollieren                    | Fachpersonal         |  |
|                                  |                                               | Gegebenenfalls festziehen oder ersetzen                             |                      |  |
|                                  | Befestigungsschraube<br>(Bauart: Geräteanbau) | Schraube auf Länge und Einschnürungen prüfen                        | Fachpersonal         |  |
|                                  |                                               | HB-FMxxx-20                                                         |                      |  |
|                                  |                                               | Bei Nennmass >70 mm ersetzen.                                       |                      |  |
|                                  |                                               | HB-FMxxx-20 mit Distanzadapterset                                   |                      |  |
|                                  |                                               | Bei Nennmass >110 mm ersetzen.                                      |                      |  |
|                                  |                                               | HB-FMxxx-Gx                                                         |                      |  |
|                                  |                                               | Bei Nennmass >100 mm ersetzen.                                      |                      |  |
|                                  | Dichtungen                                    | Auf Beschädigungen kontrollieren                                    | Fachpersonal         |  |
|                                  |                                               | Gegebenenfalls ersetzen                                             |                      |  |
| Alle 1 ½ Jahre<br>bzw. ~ 6000 h  | Durchflussmessung                             | Genauigkeit der Durchflussmessung Fachpe<br>überprüfen (→ Seite 74) |                      |  |
|                                  | Temperaturmessung                             | Genauigkeit der Temperaturmessung<br>überprüfen (→ Seite 76)        | Fachpersonal         |  |

# 10.3 Wartungsarbeiten

# 10.3.1 Reinigung

|                          | 4             | <ul> <li>VORSICHT!<br/>Verbrennungsgefahr durch heisse Oberflächen!<br/>Kontakt mit heissen Bauteilen kann Verbrennungen<br/>verursachen.</li> <li>Deshalb:         <ul> <li>Gerät abkühlen, drucklos machen und<br/>ausschalten.</li> <li>Vor allen Arbeiten sicherstellen, dass alle Bau-<br/>teile auf Umgebungstemperatur abgekühlt sind.</li> </ul> </li> </ul> |  |  |
|--------------------------|---------------|----------------------------------------------------------------------------------------------------|--|--|
|                          | Die           | Durchflussmesseinheit unter folgenden Bedingungen reinigen:                                                                                                    |  |  |
|                          | ■ A<br>f      | Ausschliesslich die Aussenteile des Geräts mit einem weichen, euchten Tuch reinigen.                                                                                                    |  |  |
|                          | ■ ł           | Keine aggressiven Reinigungsmittel verwenden.                                                                                                    |  |  |
| 10.3.2 Durchflussmessung |               |                                                                                                    |  |  |
|                          | Übe           | Überprüfung der Durchflussmessung                                                                                                    |  |  |
|                          | ■ A           | Ausführung nur durch ein Fachpersonal.                                                                                                    |  |  |
| Benötigte Ausrüstung     | ■ \<br>/      | /erbindungsleitungen zwischen Vorlauf und Rücklauf mit<br>Absperrhahnen an allen Kreisen.                                                                                                    |  |  |
| Vorgehen                 | 1.            | Temperiergerät mit ext. Durchflussmesser einschalten.                                                                                                    |  |  |
|                          | 2.            | Temperatur auf 40 °C (HB-FM160/180) bzw.<br>80 °C (HB-FM200) einstellen.                                                                                                    |  |  |
|                          | 3.            | Nur bei Bauart: Geräteanbau/ Freistehend:<br>Durchfluss extern 14 bzw. Durchfluss extern 58 auf<br>Menüseite Anzeige \ Istwerte ablesen.                                                                                                    |  |  |
|                          | 4.            | Nur bei Bauart: Autonom<br>Durchfluss extern n auf Menüseite Anzeige \ Istwerte ablesen.                                                                                                    |  |  |
|                          | 5.            | Absperrhahnen zwischen Vor-Rücklauf schliessen.                                                                                                    |  |  |
|                          | $\rightarrow$ | Durchfluss extern n muss 0,0 L/min anzeigen.                                                                                                    |  |  |

#### Durchflussmessung kalibrieren

Bei einer Abweichung muss die Durchflussmessung kalibriert werden.

- 1. Temperiergerät mit ext. Durchflussmesser einschalten.
- 2. Temperatur auf 40 °C (HB-FM160/180) bzw. 80 °C (HB-FM200) einstellen.
- 3. Nur bei HB-FM160/180: Parameter Druckentlastung Gerät AUS auf Menüseite Einstellung \ Diverses auf den Wert "AUS" stellen.
- Nur bei HB-FM200: Parameter Sicherheits-Abschalttemp. auf Menüseite Sollwerte auf 90 °C einstellen.
- 5. Gerät über Taste 🛄 ausschalten.
- 6. Nur bei Bedienung Integriert: Durchfl. ext 1..4 kalibrieren bzw. Durchfl. ext 5..8 kalibrieren auf Menüseite Service \ Kalibrierung \ Durchfluss extern 1..4 bzw. Service \ Kalibrierung \ Durchfluss extern 5..8 auf den Wert "EIN" stellen.
- Nur bei Bedienung Modular: Durchfluss kalibrieren auf Menüseite Service \ Kalibrierung \ Durchfluss FM auf den Wert "EIN" stellen.

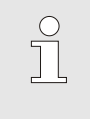

HINWEIS!

Die Kalibrierung muss mit reinem Wasser (ohne Zusätze) erfolgen.

- ➔ Durchfuss wird automatisch kalibriert. Nach der Kalibrierung Durchflussmessung nochmals kontrollieren.
- 8. Nach erfolgreicher Kalibrierung Parameter Druckentlastung Gerät AUS bzw. Sicherheits-Abschalttemp. wieder auf Standardwert zurücksetzen.

Bei Fragen bitte mit der nächsten HB-Therm Vertretung Kontakt aufnehmen ( $\rightarrow$  <u>www.hb-therm.ch</u>).

| 10.3.3 Temperaturmessung     |                                                                                                    |                    |  |  |
|------------------------------|----------------------------------------------------------------------------------------------------|--------------------|--|--|
|                              | Überprüfung der Genauigkeit der Temperaturmessung                                                                                                    |                    |  |  |
|                              | Ausführung nur durch ein Fachpersonal.                                                                                                    |                    |  |  |
| Benötigte Ausrüstung         | Temperiergerät Thermo-5.                                                                                                    |                    |  |  |
|                              | Vor- und Rücklauf-Verbindungsleitung mit eingebautem<br>Temperaturfühler (minimaler Innendurchmesser 8 mm,<br>maximale Länge 1 m).                                                                                                    |                    |  |  |
|                              | <ul> <li>Geprüftes und für die Referenzmessung freigegebenes<br/>Temperatur-Messinstrument (abgestimmt auf den verwende<br/>Temperaturfühler).</li> </ul>                                                                                                | ten                |  |  |
|                              | Prüfprotokolle zur Dokumentation der Messwerte.                                                                                                    |                    |  |  |
| Verachen Temperaturmacoung   | <ol> <li>Ver, und P         ücklouf Verbindungsleitung zwischen Ver, und</li> </ol>                                                                                                    |                    |  |  |
| vorgenen remperaturmessung   | Rücklaufanschluss an Kreis anbringen.                                                                                                    |                    |  |  |
|                              | 2. Temperiergerät mit externem Durchflussmesser einschalte                                                                                                    | n.                 |  |  |
|                              | 3. Sollwert auf 80 °C einstellen.                                                                                                    |                    |  |  |
|                              | <ol> <li>Warten, bis die geforderte Temperatur erreicht ist und<br/>konstant gehalten wird.</li> </ol>                                                                                                    |                    |  |  |
|                              | <ol> <li>Rücklauf extern Z bzw. Rücklauf Z am Einzelgerät oder<br/>Bedienungsmodul ablesen und mit der am Referenz-Mess<br/>strument angezeigten Temperatur vergleichen.</li> </ol>                                                                      | in-                |  |  |
|                              | Z = Kreis                                                                                                    |                    |  |  |
| Temperaturfühler kalibrieren | Bei einer Abweichung <3 °C liegt die Temperaturmessung<br>Toleranzbereich.                                                                                                    | im                 |  |  |
|                              | Bei einer Abweichung >3 °C müssen die Temperaturfühler<br>der Durchflussmesseinheit überprüft werden. Bei grössere<br>linearen Fehlern können die einzelnen Temperaturfühler a<br>der Menüseite Service \ Kalibrierung \ Temperatur kalibrier<br>werden. | in<br>n<br>uf<br>t |  |  |
|                              | Kontakt aufnehmen ( $\rightarrow$ <u>www.hb-therm.ch</u> ).                                                                                                    |                    |  |  |

# 10.4 Software-Update

# 10.4.1 Series 5

|                       |                                                         | HINWEIS!<br>Die Software auf dem Modulgerät Thermo-5,<br>Durchflussmesser Flow-5 bzw. Umschalteinheit<br>Vario-5 wird automatisch auf den gleichen Stand<br>gebracht, wie die Software auf dem Bedienmodul<br>Panel-5 bzw. Einzelgerät Thermo-5. |
|-----------------------|---------------------------------------------------------|----------------------------------------------------------------------------------------------------|
|                       | Um ein neue<br>Produkte Te<br>bzw. Umsch<br>vorzugehen: | es Anwenderprogramm auf die angeschlossenen<br>emperiergeräte Thermo-5, Durchflussmesser Flow-5<br>alteinheit Vario-5 zu installieren ist wie folgt<br>:                                                                                         |
|                       |                                                         | HINWEIS!<br>Die Software "gba03Usr.upd", "SW51-1_xxxx.upd"<br>und "SW51-2_xxxx.upd" muss auf dem Root des<br>Datenträgers liegen. Sie darf nicht in einem Ordner<br>abgelegt werden.                                                             |
|                       |                                                         | HINWEIS!<br>Während des Software-Updates darf das Gerät<br>Thermo-5 bzw. Bedienungsmodul Panel-5 und alle<br>angeschlossenen Produkte nicht ausgeschaltet<br>werden.                                                                             |
| Benötigte Hilfsmittel | ■ USB-Da<br>→ Die neu<br>bezoge                         | atenträger mit aktueller Software<br>ueste Software kann über die HB-Therm Vertretung<br>n werden (→ <u>www.hb-therm.ch</u> ).                                                                                                    |
|                       | Ĵ                                                       | HINWEIS!<br>Es werden nur FAT32 formatierte USB-Datenträger<br>unterstützt.                                                                                                    |

#### Software-Update ausführen

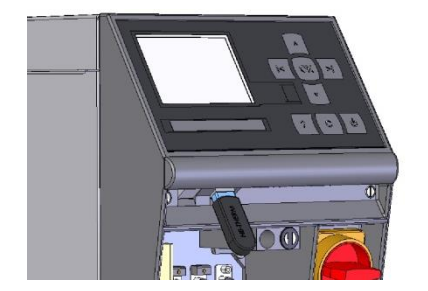

Abb. 56: USB-Datenträger anschliessen

| Si                                | Sichem/Laden     |                    |                |  |  |
|-----------------------------------|------------------|--------------------|----------------|--|--|
| U                                 | SB Software      | Update starten     |                |  |  |
| A                                 | ufzeichnung      | USB                |                |  |  |
| K                                 | onfigurations    | daten laden        |                |  |  |
| Konfigurationsdaten sichem        |                  |                    |                |  |  |
| Parameterdaten laden              |                  |                    |                |  |  |
| Parameterdaten sichern            |                  |                    |                |  |  |
| Fehler- und Betriebsdaten sichern |                  |                    |                |  |  |
| Qualitätsprüfung sichern          |                  |                    |                |  |  |
| 1                                 | Vorlauf<br>Druck | 40.0 °C<br>0.0 bar | Betriebsbereit |  |  |

Abb. 57: Software-Update starten

### Überprüfung Software-Version

- **1.** Hauptschalter einschalten.
- 2. USB-Datenträger anschliessen (Abb. 56).
- 3. Menüseite Profil aufrufen.
- 4. Parameter Benutzerprofil auf "Erweitert" setzen.
- 5. Menüseite Sichern/Laden aufrufen.
- 6. Funktion USB Software Update starten auswählen und mit Taster OB bestätigen.
- → Die Daten werden vom USB-Datenträger in den Speicher der USR-51 geladen. USB-Verbindung nicht trennen.
- → Die abgeschlossene Datenübertragung wird auf dem Display mitgeteilt. USB-Verbindung kann jetzt getrennt werden.
- → Die neue Software wird ins USR-51-Flash geschrieben. Nach Abschluss erfolgt ein automatischer Neustart.
- **7.** Falls erforderlich muss die USB-Verbindung erneut hergestellt werden um weitere Daten zu installieren.
- → Nach dem Neustart wird gegebenenfalls die neue Software auf die angeschlossenen GIF-51, DFM-51 bzw. VFC-51 geschrieben. Dieser Vorgang kann einige Minuten dauern. Nach Abschluss erfolgt ein erneuter Neustart.
- → Auf dem Display erfolgt die Meldung *Betriebsbereit*.
- 1. Im Grundbild Taster drücken.
- $\rightarrow$  Die aktuelle Software-Version erscheint rechts oben.

## 10.4.2 Series 4 oder Fremdprodukt

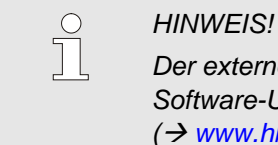

Der externe Durchflussmesser muss für ein Software-Update an die Vertretung ( $\rightarrow$  www.hb-therm.ch) zurückgeschickt werden.

#### Störungen

| 11 | Störungen |
|----|-----------|
|----|-----------|

Im folgenden Kapitel sind mögliche Ursachen für Störungen und die Arbeiten zu ihrer Beseitigung beschrieben.

Bei vermehrt auftretenden Störungen die Wartungsintervalle entsprechend der tatsächlichen Belastung verkürzen.

Bei Störungen, die durch die nachfolgenden Hinweise nicht zu beheben sind, die HB-Therm Vertretung kontaktieren
(→ www.hb-therm.ch). Für Fehlerdiagnosen können
Serviceinformationen auf einen USB-Datenträger gesichert und der HB-Therm Vertretung zugestellt werden (→ Betriebsanleitung Thermo-5).

## **11.1 Sicherheit**

Personal

- Die hier beschriebenen Arbeiten zur Störungsbeseitigung können, soweit nicht anders gekennzeichnet, durch den Bediener ausgeführt werden.
- Einige Arbeiten dürfen nur von Fachpersonal oder ausschliesslich durch den Hersteller ausgeführt werden, darauf wird bei der Beschreibung der einzelnen Störungen gesondert hingewiesen.
- Arbeiten an der elektrischen Anlage dürfen grundsätzlich nur von Elektrofachpersonal ausgeführt werden.
- Arbeiten an der Hydraulik dürfen nur von Hydraulikfachpersonal ausgeführt werden.

#### Persönliche Schutzausrüstung

Folgende Schutzausrüstung bei allen Wartungs-/Reparaturarbeiten tragen:

- Schutzbrille
- Schutzhandschuhe
- Sicherheitsschuhe
- Arbeitsschutzkleidung

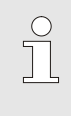

#### HINWEIS!

Auf weitere Schutzausrüstung, die bei bestimmten Arbeiten zu tragen ist, wird in den Warnhinweisen dieses Kapitels gesondert hingewiesen.

#### Besondere Gefahren

Folgende Gefahren bestehen:

- Lebensgefahr durch elektrischen Strom.
- Verbrennungsgefahr durch heisse Betriebsstoffe.
- Verbrennungsgefahr durch heisse Oberflächen.
- Quetschgefahr durch Wegrollen oder Umkippen.

### Störungen

#### Unsachgemäss ausgeführte Wartungs-/ Reparaturarbeiten

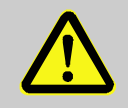

#### WARNUNG!

Verletzungsgefahr durch unsachgemäss ausgeführte Wartungs-/ Reparaturarbeiten!

Unsachgemässe Wartung / Reparatur kann zu schweren Personen- oder Sachschäden führen. Deshalb:

- Vor Beginn der Arbeiten f
  ür ausreichende Montagefreiheit sorgen.
- Wenn Bauteile entfernt wurden, auf richtige Montage achten, alle Befestigungselemente wieder einbauen und Schrauben-Anzugsdrehmomente einhalten.

### Verhalten bei Störungen

Grundsätzlich gilt:

- Bei Störungen, die eine unmittelbare Gefahr f
  ür Personen oder Sachwerte darstellen, sofort die Not-Aus-Funktion ausf
  ühren.
- 2. Störungsursache ermitteln.
- **3.** Falls die Störungsbehebung Arbeiten im Gefahrenbereich erfordert, ausschalten und gegen Wiedereinschalten sichern.
- **4.** Verantwortlichen am Einsatzort über Störung sofort informieren.
- 5. Je nach Art der Störung diese von autorisiertem Fachpersonal beseitigen lassen oder selbst beheben.

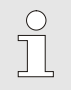

#### HINWEIS!

Die im Folgenden aufgeführte Störungstabelle gibt Aufschluss darüber, wer zur Behebung der Störung berechtigt ist.

# Störungen

| Störung                                  | Mögliche Ursache                                                                                          | Fehlerbehebung                                                                                                 | Behebung<br>durch        |
|------------------------------------------|----------------------------------------------------------------------------------------------------|----------------------------------------------------------------------------------------------------|--------------------------|
| Kein Durchfluss vor-<br>handen           | Filter in Vor- bzw. Rücklauf verunreinigt.                                                                | Filter in Vor- bzw. Rücklauf reinigen.                                                                         | Bediener                 |
| oder<br>Durchfluss zu klein              | Parameter Durchfluss extern<br>min. bzw. Durchfluss intern<br>min. zu gering eingestellt.                 | Parameter Durchfluss extern<br>min. bzw. Durchfluss intern<br>min. vergrössern (bei Durch-<br>fluss zu klein). | Bediener                 |
|                                          | Verwendete Schnellkupp-<br>lungen verschlossen oder<br>verstopft.                                         | Schnellkupplungen über-<br>prüfen, gegebenenfalls<br>reinigen oder ersetzen.                                   | Fachpersonal             |
|                                          | Schlauchanbindung abge-<br>knickt.                                                                        | Knickungen in Schlauchan-<br>bindung beheben.                                                                  | Fachpersonal             |
|                                          | Verbraucher verstopft.                                                                                    | Verbraucher überprüfen, gegebenenfalls reinigen.                                                               | Fachpersonal             |
| Durchfluss zu gross                      | Parameter Durchfluss extern<br>max. bzw. Durchfluss intern<br>max. zu gering eingestellt                  | Parameter Durchfluss extern<br>max. bzw. Durchfluss intern<br>max. vergrössern (bei Durch-<br>fluss zu klein)  | Bediener                 |
| Diff. Vorlauf-Rücklauf<br>zu gross       | wenig Durchfluss                                                                                          | Filter in Vor- bzw. Rücklauf<br>reinigen.                                                                      | Bediener                 |
|                                          | Parameter Diff. Rücklauf-<br>Vorlauf ext. 18 bzw. Differenz<br>Rücklauf-Vorlauf zu gering<br>eingestellt. | Parameter Diff. Rücklauf-<br>Vorlauf ext. 18 bzw. Differenz<br>Rücklauf-Vorlauf vergrössern                    | Bediener                 |
| Temperatur Vor- bzw.<br>Rücklauf zu hoch | Parameter Vorlauf max. bzw.<br>Rücklauf max. zu gering<br>eingestellt                                     | Parameter Vorlauf max. bzw.<br>Rücklauf max. vergrössern                                                       | Bediener                 |
|                                          | Regelparameter nicht optimal eingestellt                                                                  | Regelparameter optimieren                                                                                      | Fachpersonal             |
| Temperatur Vor- bzw.<br>Rücklauf zu tief | Parameter Vorlauf min. bzw.<br>Rücklauf min. zu gering<br>eingestellt                                     | Parameter Vorlauf min. bzw.<br>Rücklauf min. vergrössern                                                       | Bediener                 |
|                                          | Regelparameter nicht optimal eingestellt                                                                  | Regelparameter optimieren                                                                                      | Fachpersonal             |
| Kommunikation gestört                    | Übertragungsfehler oder<br>Steuerkabel defekt                                                             | Auf mögliche Störeinflüsse<br>prüfen oder Steuerkabel<br>ersetzen                                              | Elektrofach-<br>personal |

# 11.2 Störungstabelle

## Entsorgung

# **12 Entsorgung**

## **12.1 Sicherheit**

Personal

- Die Entsorgung darf nur von Fachpersonal ausgeführt werden.
- Arbeiten an der elektrischen Anlage dürfen nur von Elektrofachpersonal ausgeführt werden.
- Arbeiten an der Hydraulik dürfen nur von Hydraulikfachpersonal ausgeführt werden.

## 12.2 Materialentsorgung

Nachdem das Gebrauchsende erreicht ist, muss das Gerät einer umweltgerechten Entsorgung zugeführt werden.

Sofern keine Rücknahme- oder Entsorgungsvereinbarung getroffen wurde, zerlegte Bestandteile der Wiederverwertung zuführen:

- Metalle verschrotten.
- Kunststoffelemente zum Recycling geben.
- Übrige Komponenten nach Materialbeschaffenheit sortiert entsorgen.

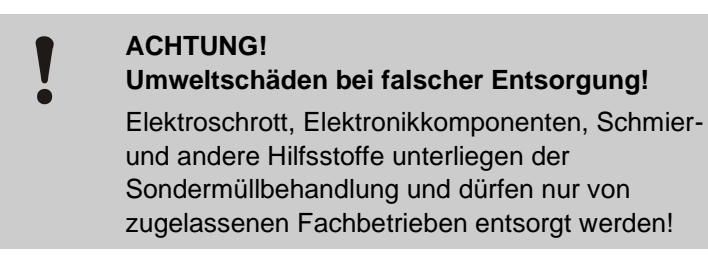

Die örtliche Kommunalbehörde oder spezielle Entsorgungs-Fachbetriebe geben Auskunft zur umweltgerechten Entsorgung.

### **Ersatzteile**

# 13 Ersatzteile

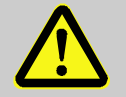

## WARNUNG!

Sicherheitsrisiko durch falsche Ersatzteile!

Falsche oder fehlerhafte Ersatzteile können die Sicherheit beeinträchtigen sowie zu Beschädigungen, Fehlfunktionen oder Totalausfall führen. Deshalb:

 Nur Originalersatzteile des Herstellers verwenden.

Ersatzteile über HB-Therm Vertretungen beziehen  $(\rightarrow \underline{www.hb-therm.ch})$ .

Die Ersatzteilliste befindet sich im Anhang B dieser Betriebsanleitung.

Bei Verwendung nicht freigegebener Ersatzteile verfallen jegliche Garantie- und Serviceansprüche.

## 13.1 Ersatzteilbestellung

Bei Ersatzteilbestellung unbedingt angeben:

- Bezeichnung und ID des Ersatzteils.
- Menge und Einheit.

# 14 Technische Unterlagen

## 14.1 Elektroschema

## 14.1.1 Bauart: Geräteanbau / Freistehend

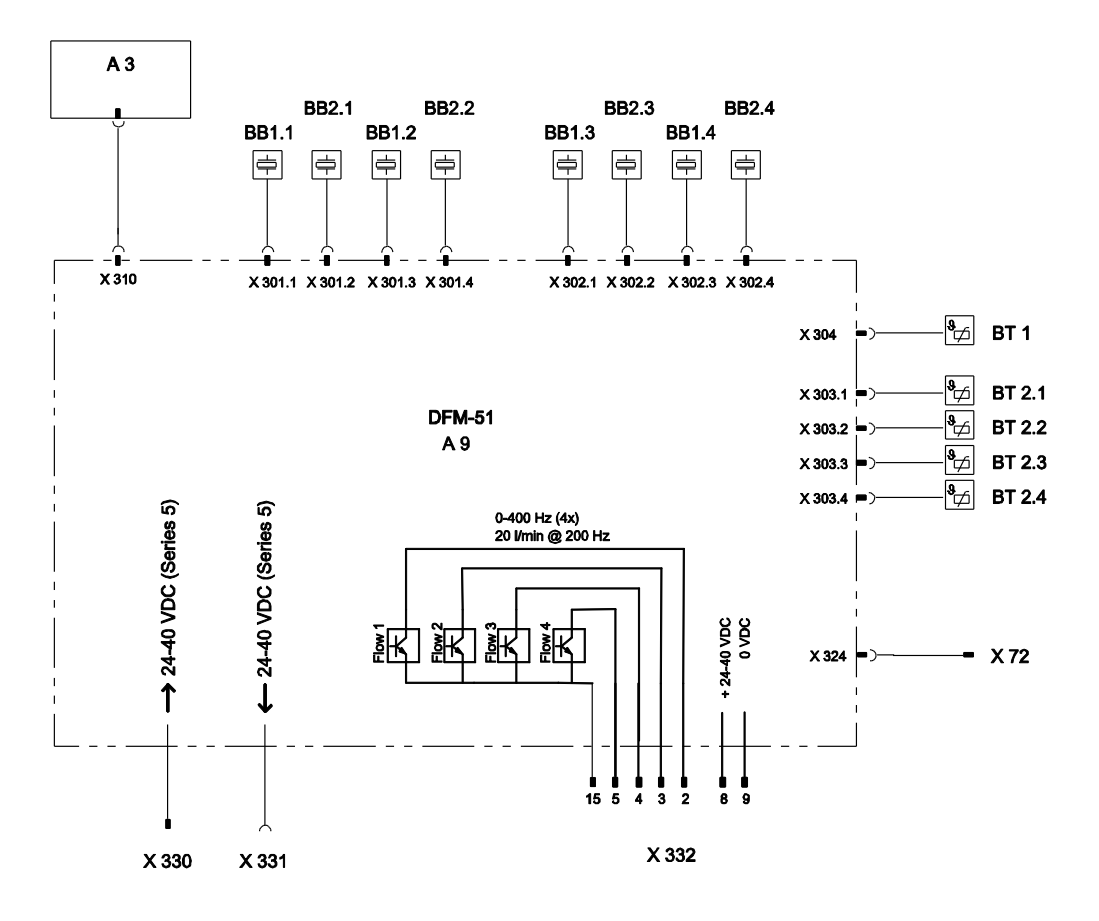

## 14.1.2 Bauart: Autonom

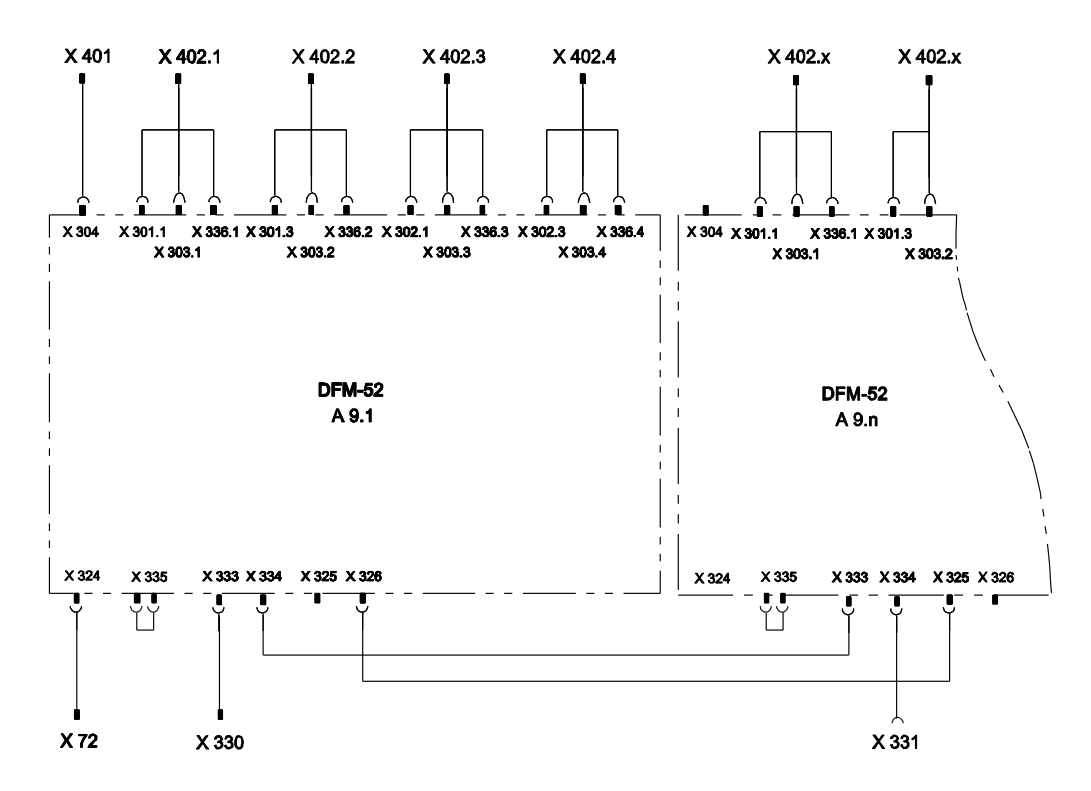

Kreis

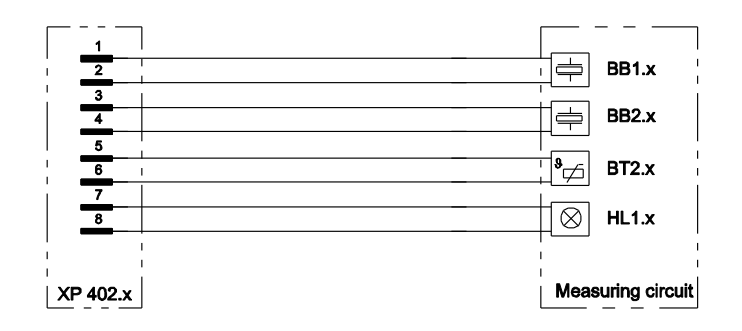

x.. Kreis (1 bis 16)

# 14.2 Komponentenanordnung

## 14.2.1 Bauart: Geräteanbau / Freistehend

Ansicht von oben

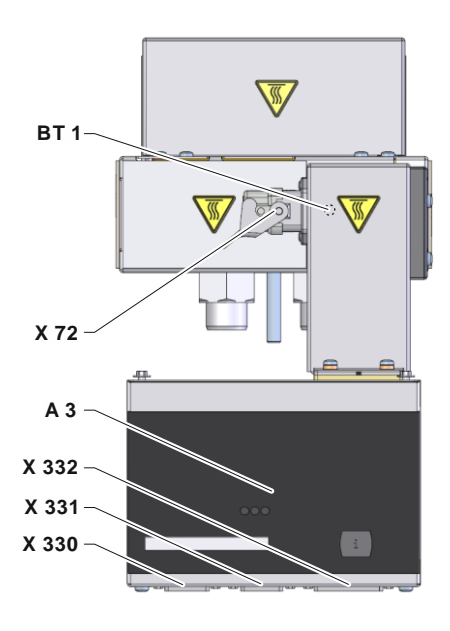

Ansicht Kreis

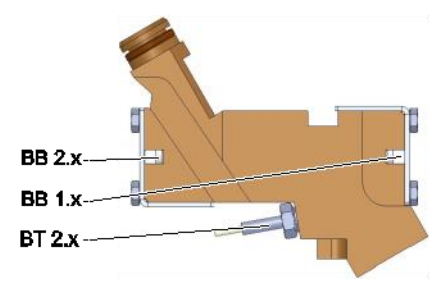

## 14.2.2 Bauart: Autonom

#### Ansicht von vorne

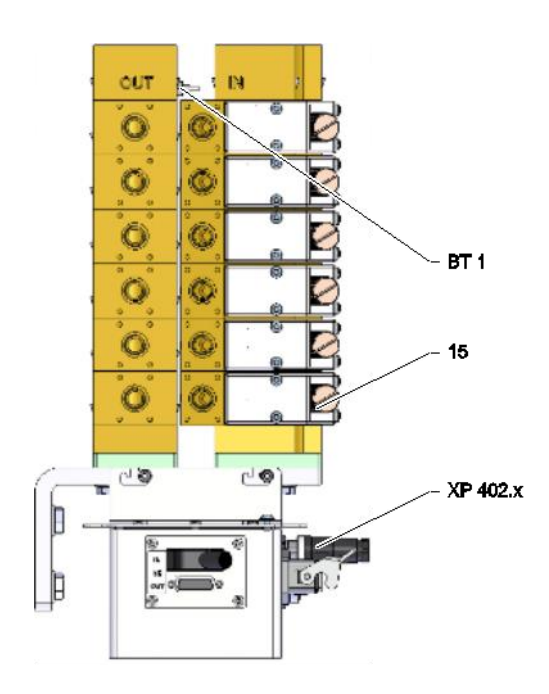

## **Ansicht Kreis**

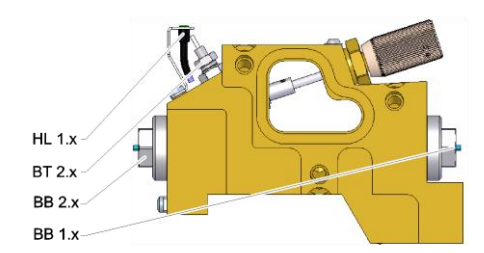

## Ansicht Auswerteinheit bis 8 Kreise

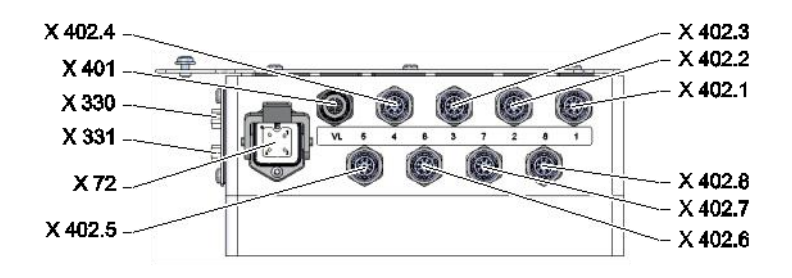

### Ansicht Auswerteinheit bis 16 Kreise

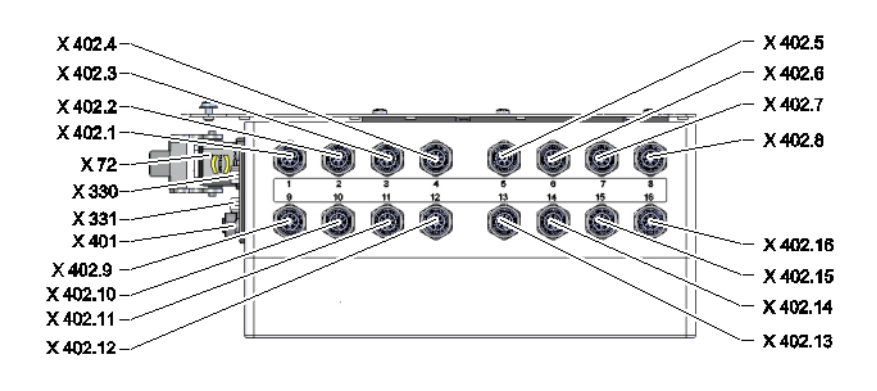

# 14.3 Legende

| KZ      | Bezeichnung                                            | nur bei Ausführung |
|---------|--------------------------------------------------------|--------------------|
| 15      | Feinregulierventil                                     | Bauart: Autonom    |
| A 3     | Tastatur                                               |                    |
| A 9.x   | Durchflussmessplatine DFM                              |                    |
| BB 1.x  | Schallwandler 1 Kreis x                                |                    |
| BB 2.x  | Schallwandler 2 Kreis x                                |                    |
| BT 1    | Temperaturfühler Vorlauf                               |                    |
| BT 2.x  | Temperaturfühler Rücklauf Kreis x                      |                    |
| HL 1.x  | Statuslampe Kreis                                      | Bauart: Autonom    |
| X 72    | Stecker Alarmkontakt                                   | ZA                 |
| X 330   | Stecker HB IN                                          |                    |
| X 331   | Steckdose HB OUT                                       |                    |
| X 332   | Stecker Frequenzausgang / Netzeingang (nicht Series 5) |                    |
| X 401   | Steckdose Temperaturfühler Vorlauf                     | Bauart: Autonom    |
| X 402.x | Steckdose Kreis x                                      | Bauart: Autonom    |

x.. Kreis (1 bis 16)

# 15 Kabel zu Schnittstellen

## 15.1 Serielle Datenschnittstellen

Betrieb mit USR-Geräten

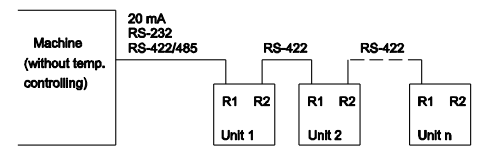

Betrieb mit USR und Regler Geräten

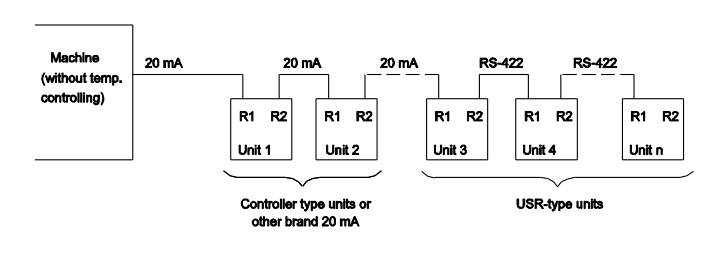

Verbindungskabel RS-422 (zwischen 2 USR-Geräten)

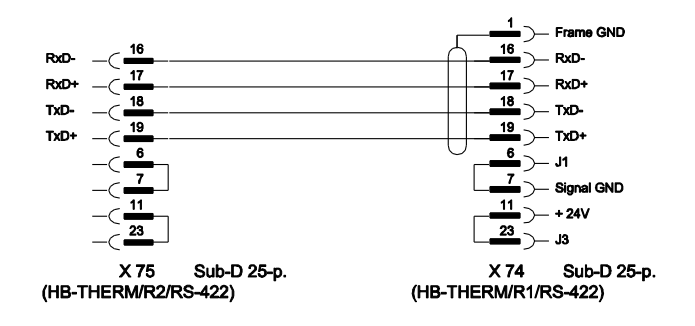

#### 20 mA (Stromschlaufe)

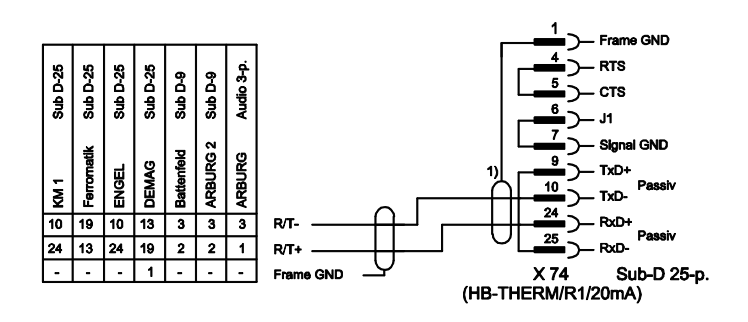

1) entfällt wenn Schirm auf Maschinenseite vorhanden ist

#### RS-232

RS-485

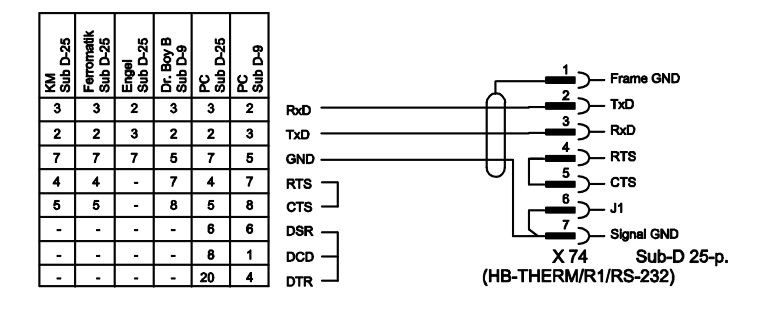

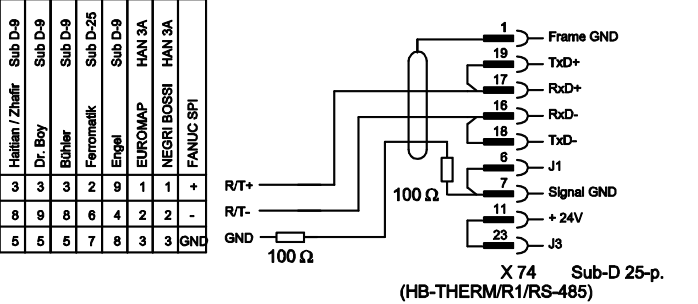

## 15.1.1 Serielle Datenschnittstellen Engel flomo

#### Betrieb Flow-5 und flomo (über Engel flomo-Protokoll)

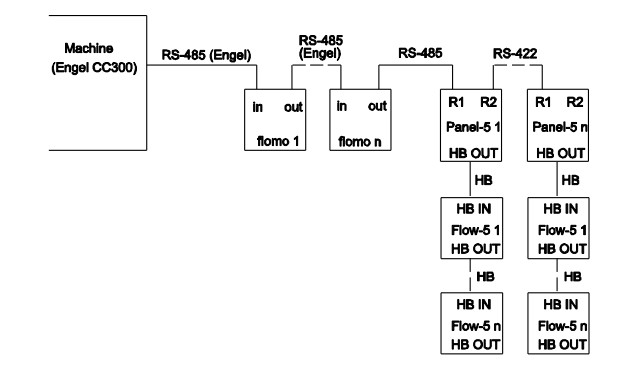

### Betrieb Flow-5 (über Engel flomo-Protokoll)

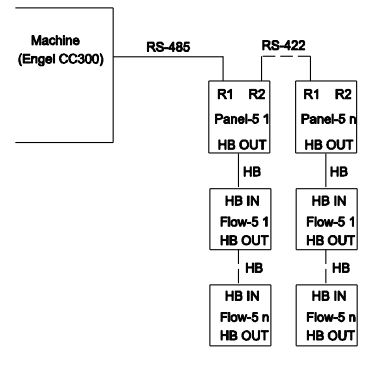

### Verbindungskabel Maschine Engel RS-485 zu Panel-5

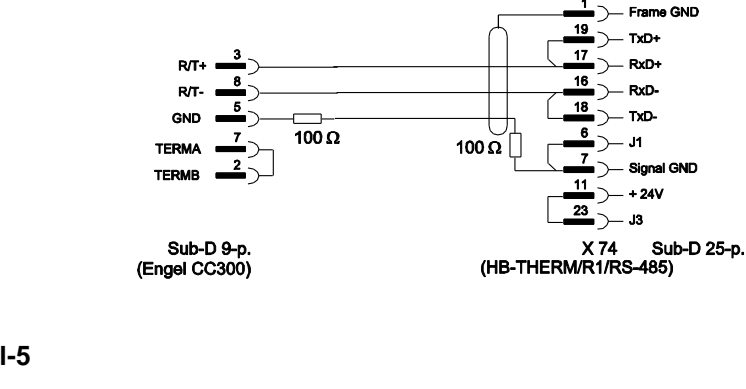

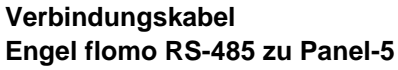

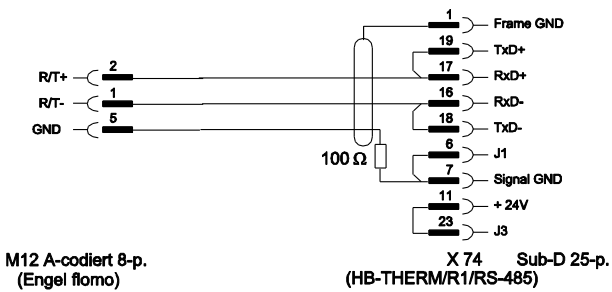

## 15.2 CAN-Bus-Schnittstellen

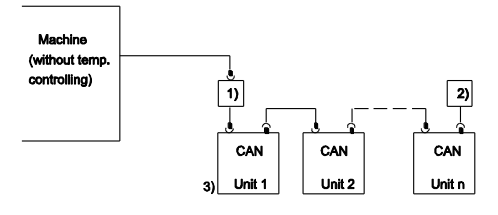

| Nr. | Beschreibung                                                                         |         |                                                        |  |
|-----|--------------------------------------------------------------------------------------|---------|--------------------------------------------------------|--|
| 1)  | Adapter u/ID-Nr. 22590 (nur bei DEMAG-Maschine)                                      |         |                                                        |  |
| 2)  | Abschluss 120 $\Omega$ (nicht bei älteren DEMAG-Maschinen mit eingebautem Anschluss) |         |                                                        |  |
| 3)  | Adresse                                                                              | DEMAG   | Gerät 1 mit Adresse 13,<br>Gerät 2 mit Adresse 14 usw. |  |
|     |                                                                                      | Netstal | Gerät 1 mit Adresse 31,<br>Gerät 2 mit Adresse 32 usw. |  |

#### Adapter

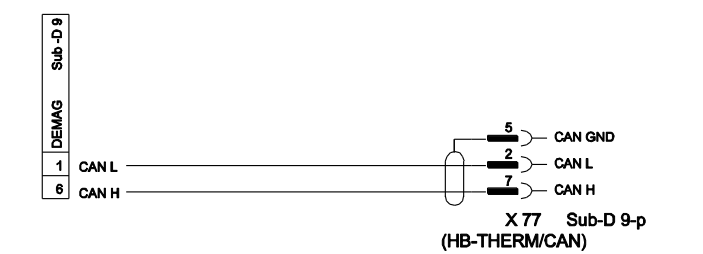

### Verbindungskabel CAN

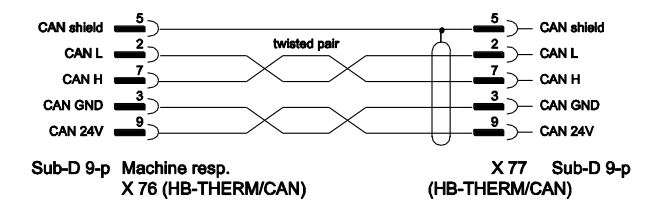

## 15.3 Schnittstelle HB

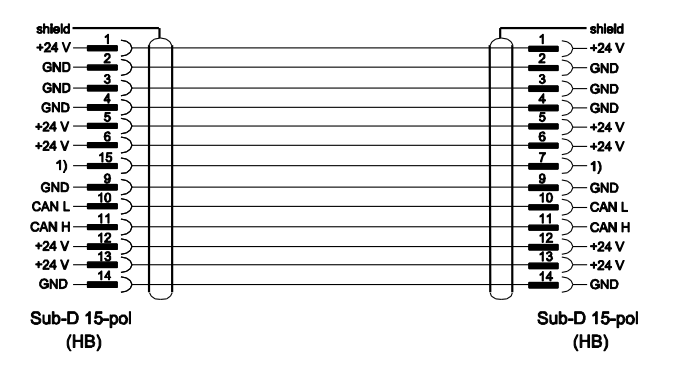

1) Über diesen Kontakt wird ein automatischer Abschlusswiderstand geschaltet.

## 15.4 Verbindungskabel Flow-5 zu Series 4

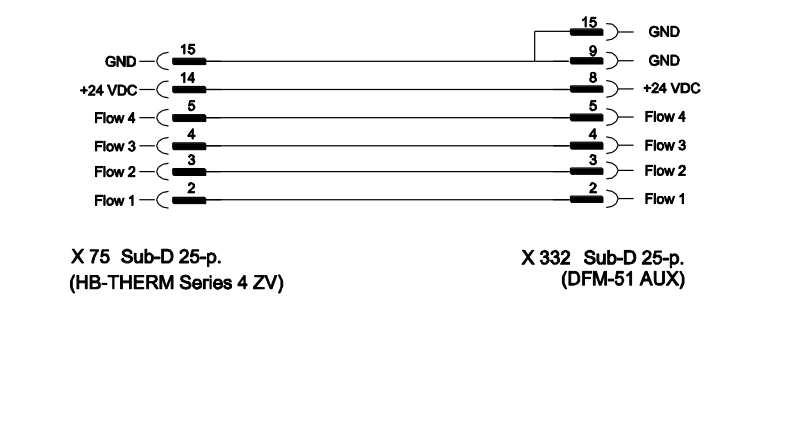

# 15.5 Alarmkontakt

|              | Alarm |         | Image: Comparison of the second second sec |
|--------------|-------|---------|----------------------------------------------------------------------------------------------------|
| Funktion     |       | Kontakt | Belastung                                                                                                    |
| Alarmkontakt |       |         | 250 VAC, 4 A                                                                                                    |